iCollect 1.1.50

# iCollect: User's Guide

Copyright © 2011

# **Table of Contents**

| 1 Getting started with iCollect<br>2 iCollect Configuration Settings | 1<br>2<br>3 |
|----------------------------------------------------------------------|-------------|
| 2.1 Collection Settings                                              | 3           |
| 2.1.1 Collection Description                                         | 3           |
| 2.1.2 Collection Data Structure                                      | 3           |
| 2.1.2.1 Import from an MS-Excel file                                 | 3           |
| 2.1.2.2 Use Template                                                 | 4           |
| 2.1.2.3 Specify column names and constraints                         | 4           |
| 2.2 User Account Settings                                            | 4           |
| 2.2.1 New User Accounts                                              | 4           |
| 2.2.2 Edit and Drop User                                             | 5           |
| 2.2.3 Reset Password                                                 | 5           |
| 2.2.4 Grant Privileges                                               | 5           |
| 2.3 Material Type Settings                                           | 6           |
| 2.4 Automatic Backup Setting                                         | 7           |
| 2.5 Storage /Container Setting                                       | 7           |
| 2.6 Quality Control Profiles Setting                                 | 7           |
| 2.7 Service Configuration Settings                                   | 7           |
| 3 Specimen                                                           | 8           |
| 3.1 Management                                                       | 8           |
| 3.1.1 Add New Record                                                 | 8           |
| 3.1.2 Edit a Single Record                                           | 8           |
| 3.1.3 Edit/Delete Record                                             | 8           |
| 3.2 Geographic Coordinates                                           | 8           |
| 3.3 Molecular Sequences                                              | 8           |
| 3 4 References                                                       | 10          |
| 3 4 1 Add/Import the references                                      | 10          |
| 3 4 2 Set/Remove references to a specimen/sample                     | 10          |
| A Sample Management                                                  | 10          |
| 4 Janipie Management                                                 | 11          |
| 4.1 Search Specifien/Samples                                         | 11          |
| 4.2 Create Samples                                                   | 13          |
| 4.3 Remove Samples                                                   | 14          |
| 5 Catalog                                                            | 14          |
| 5.1 Catalog profiles                                                 | 14          |
| 5.2 Catalog formats                                                  | 16          |
| 6 Storage/Container Management                                       | 1/          |
| 6.1 Container Settings                                               | 17          |
| 6.2 Storage Configuration                                            | 19          |
| 6.2.1 Create Storage Tab                                             | 19          |
| 6.2.2 Storage Organization Tab                                       | 20          |
| 6.2.3 Copy Storage Tab                                               | 21          |
| 6.2.4 Move Container Tab                                             | 21          |
| 6.3 Storage Operations                                               | 22          |
| 6.3.1 Moving samples into storage                                    | 23          |
| 6.3.2 Viewing samples or containers in storage                       | 23          |
| 6.3.3 Searching samples in storage                                   | 24          |
| 6.4 Storage Monitoring                                               | 24          |
| 7 Barcode                                                            | 25          |
| 7.1 Storage Map Using Barcode Scanner                                | 25          |
| 7.2 Scan Barcode                                                     | 26          |
| 7.3 Print Barcode                                                    | 26          |
| 8 Ouality Control                                                    | 27          |
| 8.1 Quality Control Profiles                                         | 27          |
| 8.2 Quality Control Records                                          | 28          |
|                                                                      | 20          |

nation

| 8.2.1 Search Sample/Specimen in Quality Control Records                      | 28 |
|------------------------------------------------------------------------------|----|
| 8.2.2 Update the Quality Check Results                                       | 28 |
| 9 Services                                                                   | 28 |
| 9.1 Service Configuration                                                    | 28 |
| 9.1.1 Service Types                                                          | 28 |
| 9.1.2 Documents for services                                                 | 29 |
| 9.1.3 Service Profiles                                                       | 30 |
| 9.2 Customers & Accounts Registration                                        | 30 |
| 9.2.1 Customer Registration                                                  | 31 |
| 9.2.2 Account Registration                                                   | 31 |
| 9.2.3 Nationality                                                            | 32 |
| 9.3 Service Operations                                                       | 33 |
| 9.3.1 Deposit                                                                | 34 |
| 9.3.2 Make a Service order                                                   | 34 |
| 9.3.3 Renewal and Termination of Maintenance                                 | 36 |
| 10 Statistics & Log                                                          | 39 |
| 10.1 Collection Summary                                                      | 39 |
| 10.2 Storage Summary                                                         | 39 |
| 10.3 User Summary                                                            | 40 |
| 10.4 Data Log                                                                | 40 |
| 11 Other                                                                     | 41 |
| 11.1 Import/Export                                                           | 41 |
| 11.2 Data Exchange                                                           | 41 |
| 11.2.1 Data Exchange using a Specific Schema                                 | 41 |
| 11.2.2 Data Exchange via Web Services                                        | 44 |
| 11.2.2.1 Data Preparation for DataSet and Array Type                         | 45 |
| 11.2.2.2 Data Preparation for an Array of Web-Service<br>Defined Type        | 46 |
| 11.2.2.3 Data Preparation for a single record of<br>Web-Service Defined Type | 47 |
| 11.2.2.4 Calling Web Service                                                 | 48 |
| 11.3 Taxonomical Data Checking                                               | 50 |
| 11.4 Link to BIOTEC BRC                                                      | 51 |
| 11.4.1 Submit Data                                                           | 51 |
| 11.4.2 View submit log                                                       | 53 |
| 11.4.3 New Order From BRC                                                    | 54 |
| 11.4.4 New Deposit From BRC                                                  | 55 |
| 11.4.5 Deposit to BRC                                                        | 56 |
| 12 Backup and Restore                                                        | 58 |
| 13. Help                                                                     | 58 |

iCollect 1.1.50

# 1.Getting started with iCollect

- 1.1. After the installation of **iCollect** on your machine. The iCollect icon will be placed on your desktop. Now you can start **iCollect** by Double-click on the icon to open the *Log In* page (Figure 1.1) of the system
- 1.2. Select 'DB Server' you want to connect. The default DB Server is *localhost*. If you want to connect to other **iCollect**'s DB server, type the IP address or server name at the 'DB Server' box.
- 1.3. Type your username and password. Click 'Login' to connect to iCollect. <u>Note</u>: A MySQL root account is required for initially setup the iCollect system. The root user has all privileges within the iCollect system.

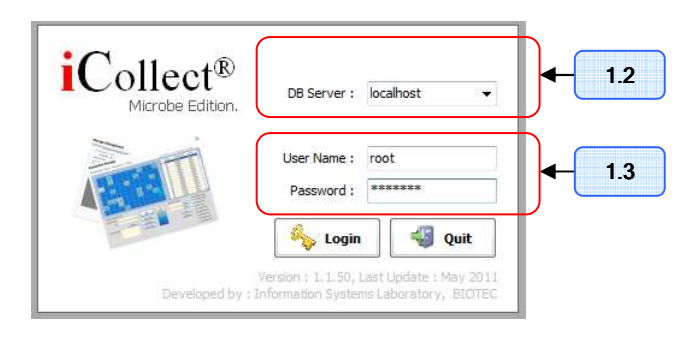

Figure 1.1 Login Screen

- 1.4. Once you sign in, you can begin using iCollect. The menu panel appears at the left of the screen as shown in Figure 1.2. It contains, from top to bottom, Specimen Menu, Sample Menu, Storage/Container Menu, Barcode Menu, Quality Control menu, Catalogue Menu, Services Menu, Other Menu, Statistics Menu, Administration Menu, Current User Menu, Help Menu and Logout Menu. The Administration menu will not appear for user without administrative rights. To open or navigate menus, drag mouse over the menu bar/title, then left-click (or just click with a single button mouse) on the item you want.
- 1.5. At the bottom-left corner of the menu panel, you can see current logon user name. The current logon user can click on 'Change password' to edit the account profile such as *Password*, *Address and E-mail* and click on the *Logout* when want to exit from the system.

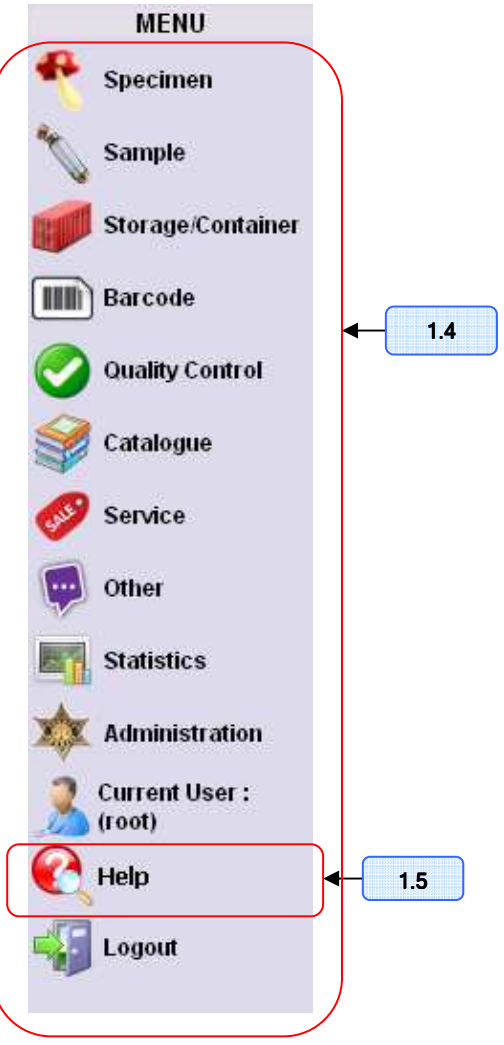

Figure 1.2 Menu panel

# 2. iCollect Configuration Settings

Before you can start using **iCollect**, the necessary settings in several menus (described in Section 2.1 to Section 2.8) need to be done by the *root* user or user with administrative privilege.

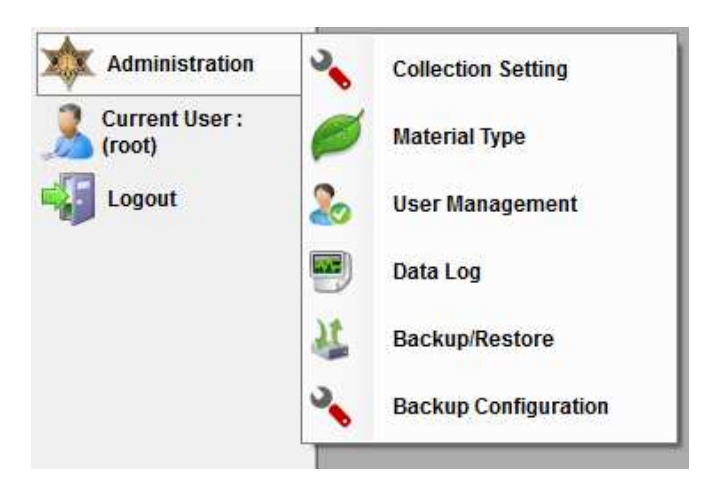

Figure 2-1 Administration Menu

# 2.1. Collection Settings

Under the Administration menu shown in Figure 2-1, you can click on 'Collection Settings' to define and create the data structure of each collection. There are three options in creating a new collection including import from CSV file, use templates, and interactively specify field names and constraints. Figure 2.1.1 illustrates three tabs for creating, editing and deleting the collection settings. In "Create Collection" tab, you can configure a new collection in three steps described in Section 2.1.1 to Section 2.1.3.

2.1.1. Collection Description

This section contains three following items.

- Collection Name: Type collection name. For example, BIOTEC CULTURE COLLECTION.
- Collection Code: Type Collection Code. For example, BCC is the code of BIOTEC Culture Collection.
- Material Type: Select a type of biological materials from the list
- Collection Description: Specify the description of collection.

<u>Notice</u>: An asterisk symbol (\*) in Figure 2.1.1 specifies the field need to be completed.

| 🔜 Collection Settings           |                      |                 |                       | ×         |        |
|---------------------------------|----------------------|-----------------|-----------------------|-----------|--------|
| Create Collection Edit Collecti | on Delete Collection |                 |                       |           |        |
| Collection Description          |                      |                 |                       |           |        |
| Collection Name:                |                      |                 |                       | *         | 2.1.1  |
| Collection Code:                | *                    | Material Type:  | ~                     | •         |        |
| Collection Description:         |                      |                 | <                     |           |        |
| Data Columns                    |                      |                 |                       |           |        |
| Choose Excel File:              |                      |                 | Browse                |           | 2.1.21 |
| Choose Work Sheet:              |                      | *               |                       |           | 2.1.22 |
| iCollect Templete:              |                      | ~               |                       | J         |        |
| List of Fields                  |                      |                 |                       |           |        |
| Select Colum                    | nn Name              | Description     | Is Code               |           |        |
|                                 |                      |                 |                       |           |        |
|                                 |                      |                 |                       |           |        |
|                                 |                      |                 |                       |           | 2.1.23 |
|                                 |                      |                 |                       | •         |        |
|                                 |                      |                 |                       |           |        |
|                                 |                      |                 |                       |           |        |
| Select All Columns              |                      | Delete Selected | I Column(s) Add Colum | n         |        |
|                                 |                      |                 | Create C              | ollection |        |
|                                 |                      |                 |                       |           |        |

Figure 2.1.1 Collection Settings

## 2.1.2. Collection Data Structure

This part involves how to define the data structure of a new collection. You can perform one of the following options.

2.1.2.1. Import from an MS-Excel file

You can add a new collection by importing the collection data and structure

from an Excel file. Click Browse to browse a file containing the collection data and select which worksheet you want to import from the file. In the installed folder, you can find for example files in subfolder 'ExFile'. Go to step 2.1.3.

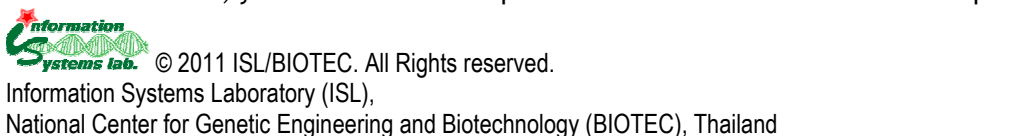

## 2.1.2.2. Use Template

Several templates are included as examples of collection data structure. You can choose which one, appears in *iCollect Template*, that would suit your needs and go to step 2.1.3.

#### 2.1.2.3. Specify column names and constraints

In this option, you can add a column to a collection data structure by clicking

on Additional. After all required columns have been added, you need to determine which column is a key of the collection. A key column is one that uniquely identifies a particular record in the collection.

- Click on the *isCode* checkbox at the row corresponding to the column you want to select as a key column.
- Click on the Select checkbox at the row corresponding to the column you want to include in the collection or click Select All Columns checkbox if you want to select all columns and go to step 2.1.3.

2.1.3. Click Create Collection to create a new collection. The description and structure of collections created from previous step can be modified in "Edit Collection" tab and deleted in "Delete Collection" tab.

## 2.2. User Account Settings

Under the Administration menu, you can click on 'User Management' to add new user accounts, edit/drop existing users and grant permission to access and use collection data.

| Jser Management         |                                    |        |
|-------------------------|------------------------------------|--------|
| ate User Edit/Drop Use  | Collection Privileges              |        |
|                         |                                    |        |
| Host Name : locaino     | t                                  |        |
| Login Information       | (mayiny micharacters : 15)         |        |
| User Manie .            |                                    |        |
| Password :              | (maximum characters : 15)          |        |
|                         | Allow access to/from other servers |        |
| Additional Information- |                                    |        |
| Full Name :             |                                    |        |
| Email :                 |                                    |        |
| Contact Information :   |                                    | ~      |
|                         |                                    |        |
|                         |                                    | ~      |
| Description :           |                                    | ~      |
|                         |                                    | -      |
|                         |                                    | $\sim$ |

Figure 2.2.1 Create a new user account

## 2.2.1. New User Accounts

Open the "Create User" tab as shown in Figure 2.2.1, to add a new user account, and enter the following user information

- User Name: Type user name.
- Password: Type user's password.
- Administrator Checkbox: Specify user security level with administrative rights. Allow access to/from other servers: Specify user permission to access the database remotely.
- Full Name: This part includes First name, Middle name and Last name.
- E-mail: Fill out user's email address
- Contact Information: Fill out user's contact information.

Contormation

• Create User Button: Click Create User to add a new user in the database.

## 2.2.2. Edit and Drop User

To edit user information, select a user name from *List of Users* in "Edit/Drop User" tab. The information of selected user name including *Full Name*, *Email*, and *Contact* will appear. You can edit information and click Save to record your modification. In case of dropping a user name, click on a user name from *List of Users* and click on Drop User to remove user from the system.

| last oser management                                                                                                    |
|----------------------------------------------------------------------------------------------------|
| Create User Edit/Drop User Collection Privileges                                                                                                    |
| List of Users UserTest3 UserTest3 UserTest4 UserTest6 User's Details Administrator Allow access to/from other servers Full Name : Email : Description : Drop User Save |

Figure 2.2.2 Edit/Drop User

## 2.2.3. Reset Password

In general, user already knows the password, he or she can change the password by going to "Change Password" menu as described above. In case you forget password, you can ask any users with administrative security level to set your new password. To reset a user's password, select a user name from *List of Users* shown in Figure

2.2.2. Type new password and click Change

## 2.2.4. Grant Privileges

**iCollect** provides privileges that apply in different contexts and different level of operations.

- Administrative privilege enables users to manage and customize iCollect configurations under the **Administration** menu.
- Privilege for collections within iCollect system can be granted to users in "Collection Privilege" tab. This privilege provides user permission to read and write access on a specific collection.

| 🖶 User Management          | _                     |            |                                                                                                    |            |          |
|----------------------------|-----------------------|------------|----------------------------------------------------------------------------------------------------|------------|----------|
| Create User Edit/Drop User | Collection Privileges | 3          |                                                                                                    |            |          |
| List of Users              |                       |            |                                                                                                    |            |          |
| userTest3                  |                       | Collection | Grant                                                                                                    | Permission |          |
| userTest4                  |                       | Test2      |                                                                                                    | Read       | ×        |
| user l'estb                |                       | Test3      |                                                                                                    | Read       | <b>~</b> |
|                            |                       | Test4      | <ul> <li>Image: A start of the start of the start of</li></ul> | Write      | *        |
|                            |                       | Test5      |                                                                                                    | Write      | ~        |
|                            |                       | Test6      |                                                                                                    |            | ~        |
|                            |                       | BCC        |                                                                                                    | Read       | *        |
|                            |                       | test1      |                                                                                                    |            | *        |
|                            |                       | Nao1       |                                                                                                    |            | *        |
|                            |                       | Test7      |                                                                                                    |            | *        |
|                            |                       |            |                                                                                                    |            |          |
|                            |                       |            |                                                                                                    | Save       |          |
|                            |                       |            |                                                                                                    |            |          |
|                            |                       |            |                                                                                                    |            |          |
|                            |                       |            |                                                                                                    |            |          |
|                            |                       |            |                                                                                                    |            |          |
|                            |                       |            |                                                                                                    |            |          |

Figure 2.2.3 Grant Privileges on Collections to User

In Figure 2-2.3, open "Collection Privilege" tab and select a user name you want to grant or revoke collection privilege from *List of Users*. On the right-hand side, in the table, at the row corresponding to the collection you want, check "Grant" checkbox to grant *read* or *write* access permission on the collection to selected user and uncheck the "Grant" checkbox to revoke the permission from the user. When you finish, click Save to update user's permissions.

When you finish, click doubte user's permissi

## 2.3. Material Type Settings

Under the Administration menu, open the "*Material type*" window (Figure 2.3) to add, edit and delete a type of biological materials. A list of default material types has also been included in the iCollect system.

- To add a new type of material, enter the material *name* and *description*, and then click Add.
- To edit a material type, click on the row corresponding to the material you want. Make your changes to the material name and description. Click Save to record your changes.
- Click on the row corresponding to the material type you want, click Delete to delete the material type

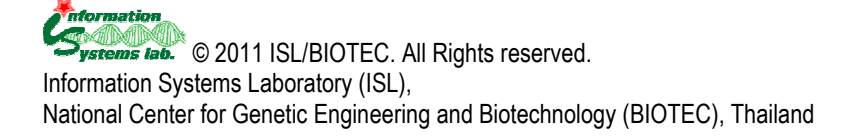

| 🖷 Material Type   |             | X           |
|-------------------|-------------|-------------|
| List of Materials |             |             |
| Name              | Description | Save Delete |
| Algae             | ·           | Save Delete |
| Animal Cell       | •           | Save Delete |
| Antibody          | •           | Save Delete |
| Bacteria          | •           | Save Delete |
| DNA               | •           | Save Delete |
| Fungal            | •           | Save Delete |
| Human Cell        | •           | Save Delete |
| Microbial         | -           | Save Delete |
| Plant             | -           | Save Delete |
| Plant Cell        | •           | Save Delete |
| Plasmid           | •           | Save Delete |
| Virus             | •           | Save Delete |
| Yeast             | •           | Save Delete |
|                   |             |             |
|                   |             |             |
|                   |             |             |
| Name :            |             |             |
| Description :     |             |             |
|                   |             |             |
|                   |             |             |
|                   |             | Add Clear   |
|                   |             |             |
|                   |             |             |

Figure 2.3 Material Type Settings

## 2.4. Automatic Backup Setting

Under the Administration menu, select 'Backup Configuration' to do the following tasks.

- Schedule the backup to automatically run daily, weekly, monthly or at certain times.
  - Specify the location where the backup database will be saved.
  - Change and turn off the backup schedule.

The scheduled backup files will be maintained in the user-defined folder. However, you can manually copy the backup files to other folders to maintain several backups.

#### 2.5. Storage /Container Setting

Under the menu **"Storage/Container**", users can define container type and storage structure. (See detail in Section 6)

#### 2.6. Quality Control Profiles Setting

Under the menu "Quality Control", you can click on 'Profiles' to add a new profile. (See detail in Section 8)

#### 2.7. Service Configuration Settings

Under the menu **"Services"**, you can define a new service type and its profile. (See detail in Section 9)

# 3. Specimen

This part allows user to enter basic specimen information in a collection as defined in collection settings, record-by-record through the menu "specimen management" or "Import/Export Specimens".

## 3.1 Management

When you open the "Specimen Management" window, you will find three tabs including "Add New Record", "Edit a Single Record" and "Edit /Delete Record (Sheet view)".

- 3.1.1 Add New Record: In this tab, you first choose a collection, the collection data structure of a single record will appear. You can then enter information on a specimen for the selected collection and click Save.
- 3.1.2 **Edit a Single Record:** There are three steps in updating the specimen information.

**Step 1**: Choose a collection you want, the list of specimens of that collection will display.

**Step 2**: Locate a specimen from the list to edit the data presented in the "Specimen's Detail" frame.

**Step 3**: Other types of specimen information including images, references, and applications can be added to each specimen as well.

- Click Specimen's Application to add/update information about specimen's utilizations.
- Click Specimen's Reference to add/update a list of references to a specimen record. (See detail in Section 3.4)
- Click Specimen's Images to add/update images into specimen records.
- Click Specimen's Files to add/update files into specimen records.

In addition, iCollect provides you to view the deposit and quality check records for each specimen.

- Click Quality Control Log to view the quality checking records
- Click Deposition Log to view the deposit history for the selected specimen.
- 3.1.3 Edit/Delete Record (Sheet View): This tab allows user to search, view and update multiple specimen records.

# 3.2 Geographic Coordinates

If the specimen contains the information of location in latitude and longitude format, user can view the location on map via this menu.

To view map

Step 1: Select a collection from "select collection" combo box. Step 2: Specify criteria and choose column to display data in filters box (optional)

Step 3: Click Search

Step 4: Select sample to display on the map.

Step 5: Click View Map

## 3.3 Molecular Sequences

Users can add, update, delete and search the molecular sequences. When you click "Molecular Sequences" from the menu panel, the "Sequence" window will be display. The "Sequence" window is vertically separated into two main parts. On the left-hand side, you can search the molecular sequences of the

specimens/samples in a collection. On the right hand side, you can add a new

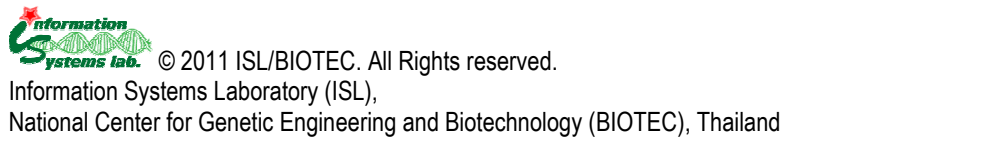

sequence (file), update and remove the existing sequence file to a specimen/sample.

- To add a sequence,
  - **Step 1:** Select a collection from "Search collection" in "Search Samples" frame".
  - Step 2: Choose a specimen/sample from the list in "Code".
  - **Step 3:** Browse for a sequence file or enter a sequence directly in the "Sequence" tab.
  - **Step 4:** Type "Name", select "Gene Type" and "Sequence Type" **Step 5:** If the <u>input sequence</u> contain invalid character
  - Step 6: Click Save to add the sequence information into database

| arch Samples             | Detail      |                           |        |
|--------------------------|-------------|---------------------------|--------|
| elect collection :       | Code :      | Show on Catalogue Online  |        |
| Show Lolumn name Unteria | File Path : |                           | Browse |
|                          | Name :      |                           |        |
|                          | Gene Type ; | Sequence Type :           | ~      |
|                          | Sequence :  | Sequence Validated format |        |
| Gene Type                | <b>•</b>    |                           | 1      |
| equence Type             | ~           |                           |        |
| Search                   |             |                           |        |
| arch Result              | _           |                           |        |
|                          |             |                           |        |
|                          |             |                           |        |
|                          |             |                           |        |
|                          |             |                           |        |
|                          |             |                           |        |
|                          |             |                           |        |
|                          |             |                           | 3      |
|                          |             |                           |        |
|                          | Note ;      |                           |        |
|                          |             |                           |        |
|                          |             |                           |        |
|                          | 16          |                           |        |

Figure 3.3-1 Molecular Sequence Interface

- To modify or delete a sequence
  - **Step 1:** Select a collection from "Search collection" in "Search Samples" frame".
  - **Step 2:** Specify the criteria to retrieve the record you want to modify or delete. For example, specify the "strain code" column as "AOM0005" and click "Search". The results will be shown in the "Search Result" tree view.
  - **Step 3:** Select a sequence you want to update/delete. For example, click on "test" in the tree, iCollect will display the sequence information of "test" in the "Detail" frame.
    - a. If you want to update the data, modify any information
      - as you want and click Save to record your changes.
    - b. If you want to delete the data, click Delete

| 🖳 Sequence                                    |                                                | ^ |
|-----------------------------------------------|------------------------------------------------|---|
| Search Samples                                | Detail                                         |   |
| Select collection : Biotec culture collection | Code : A0M00005                                |   |
| Show Column name Criteria                     | File Path :                                    |   |
| Strain code A0M00005                          |                                                |   |
| Scientific name                               | Name : test                                    |   |
| Type strain                                   | Gene Type : Beta tubulin 💌 Sequence Type : DNA |   |
| Order 🗸 🗸                                     | Sequence : Sequence Maintend format            |   |
| Gene Type                                     | attraccoggggggg                                | : |
| Sequence Type                                 |                                                |   |
| Search                                        |                                                | Ш |
| Search Result                                 |                                                |   |
| AUMUUUU5     Linest                           |                                                |   |

Figure 3.3-2 Search and Update Sequence Data

# 3.4 References

The "**Reference**" menu provides user to manage information on references of a specimen/sample. The "References" information includes journal articles, books, book chapters, proceeding articles and reports. In this part, users can perform two following tasks.

# 3.4.1 Add/Import the references

- Enter directly a single record of reference to the system
  - $_{\circ}$  Enter a reference title into "Reference Title" and Click  $\square$  .
  - iCollect will add and display a row containing the reference title from previous step into the "Search Result(s)-List of Reference(s)" table.
  - Update the data for each row of reference and set the reference code.
  - Click  $\bowtie$  to delete the reference on that row
- Import the references from the BibTex file
  - Click on Import (BibTex Format) to browse and select for a file containing the references data in BibTex format.
  - iCollect will upload the file into "Search Result(s)-List of Reference(s)" table.
  - Update the data for each row of reference and click Save
  - $_{\circ}$  Click 🔛 to delete the reference on that row

# 3.4.2 Set/Remove references to a specimen/sample

| Refere            | nce(s)            |            |                                                                            |                                                                                                    |                              |       |                        |                                               |      |
|-------------------|-------------------|------------|----------------------------------------------------------------------------|----------------------------------------------------------------------------------------------------|------------------------------|-------|------------------------|-----------------------------------------------|------|
| Search<br>Title:  |                   |            |                                                                            | Add Refe                                                                                                | New Reference<br>rence Title |       |                        |                                               |      |
| Year:             | Resultíe)         | List of F  | ISBN:                                                                      | Show All Search                                                                                         | ode Generate ('Ri            | ef' + | Auto Number)           | port (BibTex Forr                             | mat) |
|                   | (Sociato)         | Select     | Code                                                                       | Title                                                                                                   | Туре                         |       | Author(s)              | Month                                         | 1    |
| X                 | Save              |            | 00106                                                                      | Affective-CognitiveLearningandDecisio.                                                                  | . Inproceedings              | ~     | HyungilAhnandRosalindW | 2                                             |      |
| X                 | Save              |            | 00107                                                                      | ResponsetoSloman'sReviewofAffectiv                                                                      | Article                      | ~     | RosalindW.Picard       | 22                                            | -    |
| X                 | Save              |            | 00109                                                                      | ReviewolAffectiveComputing                                                                              | Article                      | ~     | AaronSloman            |                                               |      |
| X                 | Save              |            | 00112                                                                      | TheYankeeYears                                                                                          | Book                         | *     | JoeTorreandTomVerducci | 3                                             |      |
| X                 | Save              |            | 00113                                                                      | DesignofaCarbonFiberCompositeGridSt.                                                                    | Book                         | ~     | vonHicks,III,Michael   | -                                             |      |
| X                 | Save              |            | 00114                                                                      | xxxx                                                                                                    | 24                           | ~     | 2                      | 20                                            |      |
| X                 | Save              |            | 00117                                                                      | LearningProcessesinanAsymmetricThr                                                                      | Inproceedings                | ~     | LeCun,Y.               |                                               |      |
| X                 | Save              |            | 00118                                                                      | AtheoreticalframeworkforBack-Propag                                                                     | Inproceedings                | Y     | LeCun,Y.               |                                               | -    |
| 1                 |                   |            | Ú.                                                                         |                                                                                                    |                              |       | 9                      | l.                                            | >    |
| Collect<br>Biotec | tion<br>culture ( | collection | List of<br>List of<br>AOM<br>AOM<br>AOM<br>AOM<br>AOM<br>AOM<br>AOM<br>AOM | Specimens List of Specimen<br>00001<br>00002 03<br>00002 03<br>00002 04<br>00004<br>00005<br>00007<br>V | n's Reference (Co            | le)   | F                      | Set Reference<br>lemove Selected<br>Reference |      |

Figure 3.4.2 Set Specimen's references

- Step 1: Select a collection and click a specimen in the "List of Specimens" from Reference(s) window (Figure 3.4.2) to select a specimen you want to add references
- **Step 2:** In "Search Result(s)-List of Reference(s)" table, click "Select " checkbox on the row corresponding to the reference you want
- **Step 3:** Click <u>Set Reference</u> to set the selected references to the specimen. The list of selected references of the active specimen will then appear in the "*List of Specimen's Reference*"
- Step 4: Click on the checkbox in front of the reference code appear in the "List of

Bemove Selected

| Specimen's Reference" and click | Reference | to remove the checked |
|---------------------------------|-----------|-----------------------|
| reference from the specimen     |           |                       |

4. Sample Management

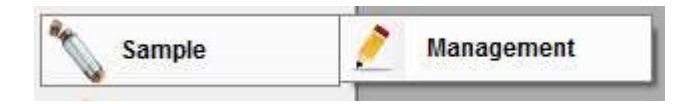

Figure 4-1 "Sample" Menu

In Sample Management (Figure 4-1), this part allows users to search, create and remove samples of biological materials.

#### 4.1 Search Specimen/Samples

Users can search for specimens/samples in a particular collection and perform actions on the selected specimen/samples in three steps as shown in Figure 4.2.1-1. **Step 1**: Choose a collection from the list shown in "Select collection". The columns of selected collection will appear. Users can specify values of each column to search the specimen/samples and Click "Search".

**Step 2**: Search result will display in "List of Samples" treeview, a visual presentation of hierarchical node data. There are three types of icons displayed at each branch of the tree. Within "List of Samples" treeview, users can use to do following.

- $\circ$  Click on the  $\square$  checkbox to select the specimen/sample
- Click ≡ to expand the tree branch to view the list of samples
- $\circ$  Click = to collapse all levels within that branch
- Right click on the tree node to view the history log of the specimen/sample within that branch or edit the reason in creating/removing the sample on that node

| Select coll | lection : biotec animal celline                                                                                                  | на Соморода<br>коморода<br>ко |
|-------------|----------------------------------------------------------------------------------------------------|----------------------------------------------------------------------------------------------------|
| Show        | V Column name     Criteria     Name     Species     Type of cell     Source of cell line     Characteristics     Life expectancy | Conductors         Step 2           Conductors         Step 2           Conductors         Step 2           Conductors         Step 2           Conductors         Step 2           Conductors         Step 2           Conductors         Step 2           Conductors         Step 2                                                                                                    |
|             | Brief history since Culture medium                                                                                               | Selected sample(s)                                                                                                    |
|             | Subcultivation pr                                                                                                    | k0M00004                                                                                                    |
|             | Name of originating                                                                                                    |                                                                                                    |

Figure 4.2.1-1 Search and Select Specimens/Samples within three steps

**Step 3**: The selected specimens/samples will display in "Selected sample (s)". Users can click on

- Click <u>Create</u> to select and submit samples from the selected specimens/samples to be appear in "Create samples". See detail in Section "Create samples".
- Click Remove to submit samples to "Remove samples" datagrid as shown in Figure 4.2.1-2 to be further removed, see detail in Section "Remove samples".

| Create samples    |           |        |            |            |               |               | e |
|-------------------|-----------|--------|------------|------------|---------------|---------------|---|
| Remove sample     | 25        |        |            |            |               |               | 6 |
| Specimen          | Lot       | Sample | Position   | Cancel     | Select reason | Reason        |   |
| AOM00002.03       | 1 3       | 3      | -/-        | Cancel     | Select reason |               |   |
|                   |           |        |            |            |               |               |   |
|                   |           |        |            |            |               |               |   |
|                   |           |        |            |            |               |               |   |
|                   |           |        |            |            |               |               |   |
|                   |           |        |            |            |               |               |   |
| <                 |           |        |            | Ш          |               | >             |   |
| -Input by barcode | e scanner | Add N  | lew Reason | Go to Stor | age Map       | Remove Sample |   |

#### Figure 4.2.1-2 A Selected sample appear in "Remove samples" datagrid

• Click in to view the history log of the selected specimens/samples as illustrated in Figure 4.2.1-3.

| 🖳 Sample Log              |             |        |                  |      | _ D             |
|---------------------------|-------------|--------|------------------|------|-----------------|
| Search                    | Log         |        |                  |      |                 |
| Select collection :       | Code        | Sample | Action           | By   | Update date     |
| Biotec culture collection | A0M00002.03 | 1      | Create Sample    | root | 27/3/2553 11:35 |
|                           | A0M00002.03 | 1      | Remove Sample    | root | 27/3/2553 11:35 |
| Sample Code               | A0M00002.03 | 1      | Quality Checking | root | 27/3/2553 11:35 |
| A0M00002.03               | A0M00002.03 | 2      | Create Sample    | root | 27/3/2553 11:35 |
| Sample No.                | A0M00002.03 | 2      | Remove Sample    | root | 27/3/2553 11:35 |
|                           | A0M00002.03 | 2      | Quality Checking | root | 27/3/2553 11:35 |
|                           | A0M00002.03 | 3      | Create Sample    | root | 27/3/2553 11:35 |
| Reset Search              | A0M00002.03 | 3      | Remove Sample    | root | 27/3/2553 11:35 |
|                           | A0M00002.03 | 3      | Quality Checking | root | 27/3/2553 11:35 |
|                           |             |        |                  |      |                 |

Figure 4.2.1-3 History of actions performed on the selected sample

## 4.2 Create Samples

From previous section, some specimens/samples has already been selected and displayed in "Create samples" data-grid. Each row in "Create samples" can be used to increase a number of samples/aliguots from the selected specimens/samples within the following steps.

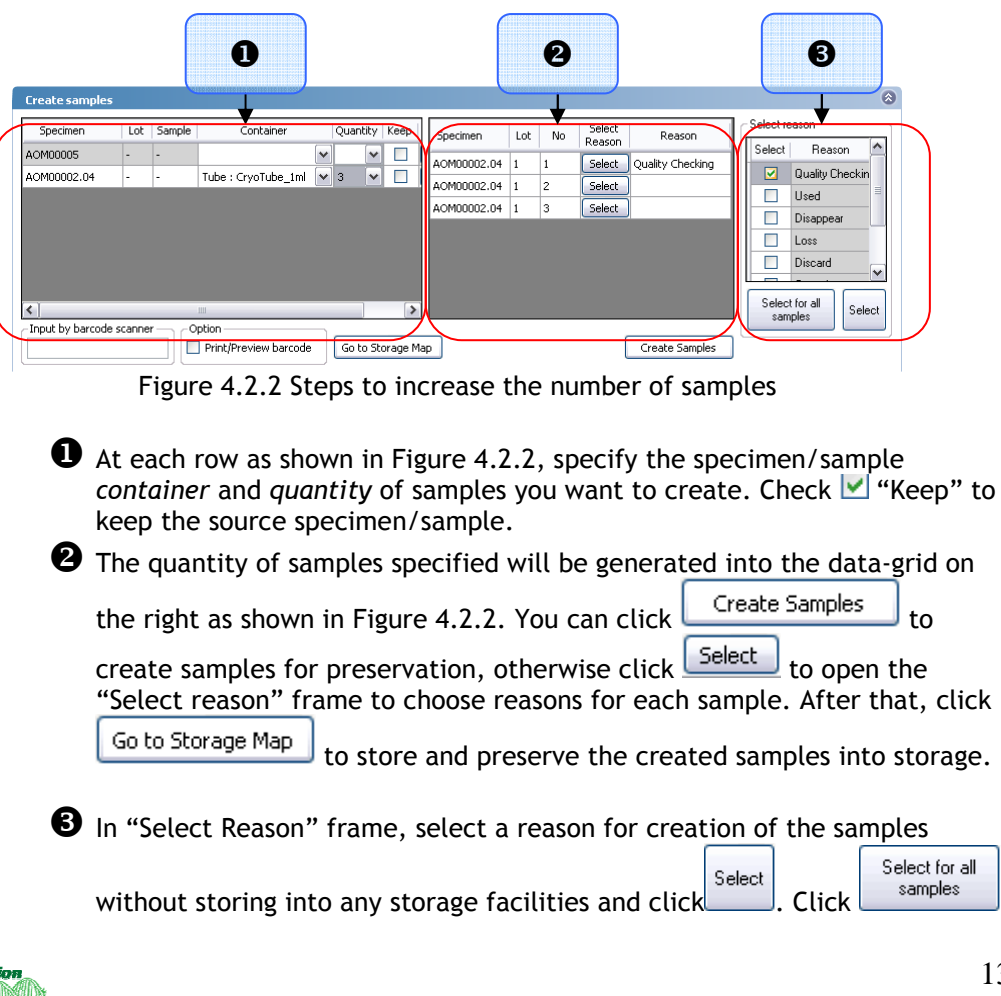

to select the selected reason for all samples you want to create. Then, click Create Samples to create the samples.

#### 4.3 Remove Samples

In "Remove samples" as shown in Figure 4.2.3, you can perform the following steps to remove the samples.

• At the row corresponding to the specimen/sample you want to remove, click <u>Select reason</u> to choose reason in removing the sample. The "Select reason" frame will appear on the right.

In "Select Reason" frame, select a reason in removing the sample and click Select. Click Select for all samples to select reason for all samples you want to remove.

3 Click Remove Sample to remove the samples. The samples removed with quality checking reason will appear in the menu "Quality Control Records".

|                    |           |        |            |            | 0             |               |   |   |            | 2                |          |
|--------------------|-----------|--------|------------|------------|---------------|---------------|---|---|------------|------------------|----------|
| Remove sample      | 25        |        |            |            |               |               |   | 6 |            |                  | 6        |
| Specimen           | Lot       | Sample | Position   | Cancel     | Select reason | Reason        |   |   | elect reas | on –             |          |
| AOM00002.03        | 1         | 3      | - -        | Cancel     | Select reason |               |   |   | Select     | Reason           | _^       |
|                    |           |        |            |            |               |               |   | _ |            | Quality Checking |          |
|                    |           |        |            |            |               |               |   | _ |            | Used             |          |
|                    |           |        |            |            |               |               |   |   |            | Disappear        | =        |
|                    |           |        |            |            |               |               |   | _ |            | Loss             |          |
|                    |           |        |            |            |               |               |   |   |            | Discard          |          |
|                    |           |        |            |            |               |               |   |   |            | Cancel           |          |
|                    |           |        |            |            | AFTERENT      |               | _ |   |            | Service          |          |
| - Input by barcode | e scapper |        |            | IIII       | 6             |               |   |   |            |                  | <b>_</b> |
|                    | socariner | Add I  | New Reason | Go to Stor | age Map       | Remove Sample |   | Ľ | Select for | all samples Se   | lect     |

Figure 4.2.3 Removing a sample

## 5. Catalog

This part allows users to create custom catalog printing for distribution or report. Users can determine criteria for data selection in creating their own personalized collection of specimens/samples.

| Profiles |
|----------|
| Format   |
|          |

Figure 5 Catalogue Menu

# 5.1 Catalog profiles

Users are able to create the catalog profiles in order to select a set of specimens/samples to be public available.

| Catalog<br>Profile Preview                           |                |                             |
|------------------------------------------------------|----------------|-----------------------------|
| Collection                                           | Profile Detail | ]                           |
| Select Collection American Type Culture Collection 💙 | Name           | test                        |
| List of Profile                                      | Display name   | test                        |
| test                                                 | Туре           | Public                      |
|                                                      | Create By      | root                        |
|                                                      | Create Date    | 2010-04-07 15:56:32         |
|                                                      | Update By      | •                           |
|                                                      | Last Update    |                             |
|                                                      | 🔽 In Use       | Add New Cancel Save Profile |

Figure 5.1-1 Profile Detail

In *Profile* Tab, a catalog profile can be created within five steps. **Step 1**: Select a collection and enter the following items in the "Profile Detail" (Figure 5.1-1)

- Name: Type catalog profile name.
- Display Name: Type the catalog name used for display
- Type: Select a type of catalogs: Private and Public. In Use: Specify the description of collection.

Step 2: Click Save Profile to add the new profile

**Step 3**: Add/Set the criteria for selection of the specimen/sample the catalog profile in the "Profile's criteria " as illustrated in Figure 5.1-2.

**Step 4**: Click Save Catalog to record the profile's criteria and update the list of specimens/strains that will be included in the catalog.

**Step 5**: Click Preview Catalog to open the "preview" tab to view the data that will be shown in the catalog.

*Notice that* specimens from safe and patent deposits will not included in the catalog.

| Column          |   | Show     | Operator | Filter(AND) | Operator | Filter(OR) | Operator | Filter(OR) |  |
|-----------------|---|----------|----------|-------------|----------|------------|----------|------------|--|
| Strain code     | ~ | <b>V</b> | ~        |             | *        |            | *        |            |  |
| Scientific name | ~ | <b>V</b> | ~        |             | *        |            | *        |            |  |
| Type strain     | ~ | <b>V</b> | *        |             | *        |            | *        |            |  |
| Isolated by     | ~ | <b>V</b> | ~        |             | *        |            | *        |            |  |
| Isolate from    | ~ | <b>V</b> | ~        |             | *        |            | *        |            |  |
| Isolate date    | ~ | <b>V</b> | *        |             | *        |            | *        |            |  |
| Location        | ~ | <b>V</b> | ~        |             | *        |            | *        |            |  |
| Medium          | ~ | <b>v</b> | ~        |             | *        |            | *        |            |  |
| Temperature     | ~ | <b>V</b> | ~        |             | *        |            | *        |            |  |
| Hazardous st    | ~ | <b>V</b> | ~        |             | *        |            | *        |            |  |

Figure 5.1-2 Profile's criteria settings

**Step 6:** In *"Preview "tab, the data that matches the profile criteria will be shown in a table. You can select specimens by clicking on the checkbox and click* 

Remove to remove them from the catalog. Click Save Catalog to save the catalog list.

After saving the catalog list, you can perform the following tasks.

- Click View Report to open the "catalog format" window to view the catalog
- Click Export to XML to export the data into an XML file

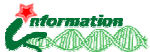

|   | Select       | Strain code      | Scientific<br>name              | Type stra     | ain Isolate                 | d by             | Isolate from   | Isolate date | Location |   |
|---|--------------|------------------|---------------------------------|---------------|-----------------------------|------------------|----------------|--------------|----------|---|
|   | <b>V</b>     | D0M00002.04      | Melanommataceae                 | 11            | 3                           |                  | 16             |              | 15       | 1 |
|   | ~            | COM00002.03      | Sirindhorn Resea                | 30            | 5                           |                  | 34             |              | 2        |   |
|   | <b>V</b>     | COM00002.04      | Sirindhorn Resea                | 22            | 2                           |                  | 201            | 12           | 22       | 1 |
|   | ~            | COM00004         | Sirindhorn Resea                | •0            |                             |                  | -0             |              | -3       |   |
|   | ~            | COM00005         | Sirindhorn Resea                |               |                             |                  | <del>1</del> % | 8            | 10       | 1 |
|   | ~            | СОМ00007         | Sirindhorn Resea                | 23            |                             |                  | 34             |              | 20       |   |
|   | ¥            | COM00008         | Sirindhorn Resea                | 20            | 12                          |                  | 237            | 12           | 10       |   |
|   | ~            | POM00001         | Xylariales                      | •0            |                             |                  | •:(            |              | -1       |   |
|   | ~            | P0M00002         | Pleosporales                    |               |                             |                  | 18             | 1.2          | 16       |   |
|   | ~            | POM00002.03      | Pleosporales                    | 23            |                             |                  | 30             |              | 20       |   |
|   | ~            | POM00002.04      | Pleosporales                    | 20            | 2                           |                  | 20             | 1            | 10       |   |
|   | ~            | POM00003         | Incertae sedis                  | 10            |                             |                  | •0             |              | •8       |   |
|   | ~            | P0M00004         | Hypocreales                     | 11            | 3                           |                  | <b>1</b> 8     |              | 16       |   |
|   | ~            | P0M00005         | Xylariales                      | 20            | 5                           |                  | 34)            |              | 10       |   |
|   | <b>V</b>     | P0M00007         | Pleosporales                    | -             | 2                           |                  | 11             | 12           | 22       |   |
|   | ~            | P0M00008         | Incertae sedis                  | -8            |                             |                  | -0             |              | •3       |   |
|   | - Vieter - I |                  | 107                             |               |                             |                  |                |              | >        | I |
|   | 🗹 Ch         | eck All          |                                 |               |                             |                  |                |              |          |   |
|   |              |                  | Of the Collection<br>(Specimen) | Of th<br>(Spe | e Preview catalog<br>cimen) | Termir<br>(Speci | nated<br>imen) |              |          |   |
| T | otal Spe     | cimens :         | 52                              |               | 38                          |                  | 10             |              |          |   |
| 3 | Safe dep     | iosit and Patent | 11                              |               | 0                           | 1                | 7 S            | ave Catalog  | Remove   | 7 |

Click Export to Excel to export the data into an Excel file

Figure 5.1-3 Catalog Preview

## 5.2 Catalog formats

This part allows user to view the catalog report generated from the specified catalog profile within the following steps.

- Select a collection and its catalog profile
- You can change the column title if you want
- Click View to view the catalog report

| Search<br>Select Collection Biotec | Catalog Format |
|------------------------------------|----------------|
| Format                             |                |
| Column title                       | Select Column  |
| Strain code                        | Strain code    |
| Family                             | Family         |
| Identified by                      | Identified by  |
| Medium                             | Medium         |
| Order                              | Order          |
| Substrate                          | Substrate      |
|                                    | Reset          |

Figure 5.2 Catalog Format

## 6. Storage/Container Management

The Storage/Container management module allows user to configure and customize the physical layout of the storage capacity at the laboratory.

Container and Storage are two generic terms used in this module:

• Container - There are two types of containers as below.

- **Containers** that are used to store aliquots or samples of biological materials. Containers, for instance, boxes, tubes, plates, cane and bags can be with both single-position and multiple positions.
- **Containers** that will be stored inside the storage for holding sub-containers. Shelves, drawers and racks are considered this type.
- Storage -Storages include storage cabinets, compartments and rooms. Most often this will be freezers and refrigerators which used to preserve the aliquots or samples at a very low temperature.

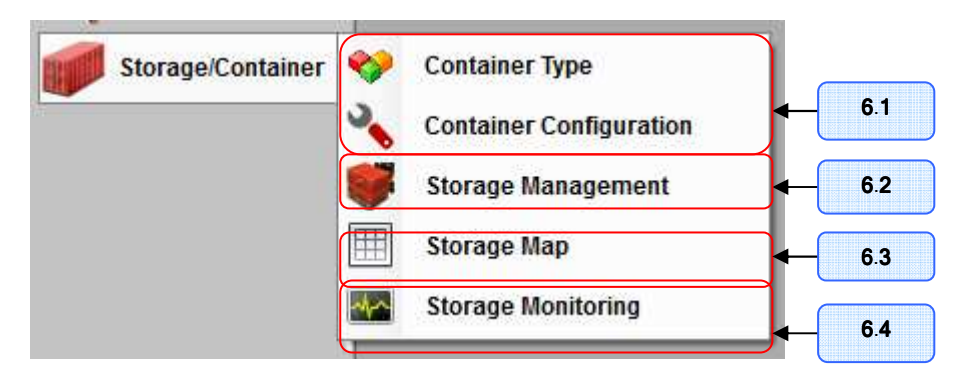

Figure 6 Storage/Container menu

## 6.1. Container Settings

The two main steps involved in the configuration process are:

**Step 1:** Open 'Container Type' from the menu 'Storage/Container' to create generic container and storage types as shown in Figure 6.

• To add a new type of containers, enter the container *name* and set the

container properties as below and Click Add.

- If both "Is Freezer" and "Is Storage" are not checked, the container will be used to store the samples of biological materials.
- If both "Is Freezer" and "Is Storage" are checked, the container is considered Freezer. For example, the refrigerated cabinets where biomaterials can be preserved at a very low temperature could be specified as freezers.
- If *"Is Storage"* is checked, the container is considered Storage or what containers can be stored inside.

• To edit a container type, click on the row corresponding to the container you want. Make your changes to the container name and properties. Click Save to record your changes.

• To delete the container, click on the row corresponding to the container you want, click Delete .

| 🖳 Container Type          |             |                                                                                                    |      | X      |       |
|---------------------------|-------------|----------------------------------------------------------------------------------------------------|------|--------|-------|
| Container Type            |             |                                                                                                    |      |        |       |
| Name                      | Is Strorage | Is Freezer                                                                                                    | Save | Delete |       |
| Bag                       |             |                                                                                                    | Save | Delete |       |
| Вох                       |             |                                                                                                    | Save | Delete |       |
| Cabinet                   | <b>~</b>    | <ul> <li>Image: A start of the start of the start of</li></ul> | Save | Delete |       |
| Cane                      |             |                                                                                                    | Save | Delete |       |
| Canister                  |             |                                                                                                    | Save | Delete |       |
| CoolRoom                  | <b>V</b>    | <ul><li>✓</li></ul>                                                                                                    | Save | Delete |       |
| Plate                     |             |                                                                                                    | Save | Delete | ← 0,8 |
| Rack                      |             |                                                                                                    | Save | Delete |       |
| Room                      | <b>V</b>    |                                                                                                    | Save | Delete |       |
| Shelf                     |             |                                                                                                    | Save | Delete |       |
| Tank                      | <b>V</b>    | <ul><li>✓</li></ul>                                                                                                    | Save | Delete |       |
| Tray                      |             |                                                                                                    | Save | Delete |       |
| Tube                      |             |                                                                                                    | Save | Delete |       |
| Well                      |             |                                                                                                    | Save | Delete |       |
|                           |             |                                                                                                    |      |        |       |
| Create New Container Type |             |                                                                                                    |      |        |       |
| News                      |             |                                                                                                    |      |        |       |
| Name:                     | <b>-</b>    |                                                                                                    |      |        |       |
| Is Storage                | Is Freezer  |                                                                                                    |      | Save   |       |
|                           |             |                                                                                                    |      |        |       |

Figure 6.1.1 Container Type Settings

**Step 2:** Select 'Container Configuration' from the menu '**Storage/Container**' to create container configurations that represent actual containers used in the lab and where the container configurations will be stored. In "Container Configuration" window as shown

in Figure 6.1.2, click <u>New Container</u> to define a new container configuration within three steps.

• Choose a Container Type defined in Step 1 and enter the configuration name.

**2** If the selected container type is Freezer, the *"Freezer Details"* will be enabled otherwise will be disabled.

• In *"Freezer Detail"*, users need to specify a type of coolant such as liquid nitrogen, liquid carbondioxide, temperature, and volume

• Determine the sample capacity of container: single position and multiple positions.

- (a) For single position container, click "single position" and click Save.
- (b) If multiple positions checked, there are two options as below Option I: Specify "Maximum sub-containers" to limit the number of samples stored in the container, but the storage-position assignment is not required.

**Option II:** Select "Assign Position" if position assignment is required for

(c) For both options, at the "Sub-Container Relation" section, you can define what types of sub-contianers can store inside the container.

Figure 6.1.2 Container Configuration Settings

#### 6.2. Storage Configuration

Select 'Storage Management' from the menu 'Storage/Container' to create storage configurations that use the predefined container configurations into storage structure hierarchy. There are four main tabs to support the storage management.

**O** Create Storage Tab: This tab allows user to create a new storage facility into the database.

**O Storage Organization Tab:** Storages created in **O** will be defined their storage structure hierarchy in this tab.

**3** Copy Storage Tab: The structure of existing storages can be copied to a new storage that has the same model.

• Move Container Tab: Sometime, the existing storage facility might be failed, it is necessary to transfer specimens/samples and their data to another storage. This part allows user to move the container between storages.

#### 6.2.1 Create Storage Tab

To create a new storage, click New Storage and enter the storage information as below.

- Select a type of storage from the list of "Storage Configuration" previously defined in the "Container Type" setting.
- Enter the storage facility name in Storage Label
- Specify the warning condition for storage monitoring : the minimum liquid volume and maximum temperatures
- o Click Save

| 🖳 Storage Ma                              | nagement                            |              |                |                                                                                                    |                                                                                                |
|-------------------------------------------|-------------------------------------|--------------|----------------|----------------------------------------------------------------------------------------------------|------------------------------------------------------------------------------------------------|
| Create Storage                            | Storage Organization                | Copy Storage | Move Container |                                                                                                    |                                                                                                |
| List of Stora<br>test1 [Cat<br>test1-A [C | jes<br>inet_LG150]<br>abinet_LG150] |              |                | Storage Detail<br>Storage Configuration<br>Storage Label<br>Set Warning Condition<br>Minimum Volur<br>Maximum Temperatu | Cabinet_LG150         ▼           test1         ns           ns         19         < 100 Liter |
|                                           |                                     |              |                | more than one s     Label (Running)     Label Type     Label Start at                                                   | torage                                                                                         |
| L                                         |                                     | R            | emove Storage  | New Storag                                                                                                    | ge Save                                                                                        |

Figure 6.2.1 Create Storage Tab

## 6.2.2 Storage Organization Tab

| 🖳 Storage Ma   | anagement                                                                                                    |              |                 | $\overline{\mathbf{X}}$                                                                                                    |
|----------------|----------------------------------------------------------------------------------------------------|--------------|-----------------|----------------------------------------------------------------------------------------------------|
| Create Storage | Storage Organization                                                                                                    | Copy Storage | Move Container  |                                                                                                    |
| Storage Organi | zation<br>t1 [Cabinet_LG150]<br>A [Rack_108ox]<br>B [Rack_108ox]<br>C [Rack_108ox]<br>E [Rack_108ox]<br>F [Rack_108ox]<br>rack1-A [Rack_108ox]<br>rack1-A [Rack_108ox]<br>rack1-B [Rack_108ox]<br>rack1-C [Rack_108ox]<br>rack1-F [Rack_108ox]<br>rack1-F [Rack_108ox]<br>rack1-F [Rack_108ox]<br>rack1-F [Rack_108ox]<br>t1-A [Cabinet_LG150] |              |                 | Add Container to Storage Container Configuration Label (Specified) Content one container. Cabel (Running) Label Type Label Type Label Start at Quantity Add to Selected Storage |
|                | Remove Selected C                                                                                                    | Container    | Clear Selection |                                                                                                    |

Figure 6.2.2 Storage Organization Tab

As illustrated in Figure 6.2.2, to define the storage structure,

- click on the node containing storage name you want from the "Storage organization" treeview
- Select a container type to be stored inside the storage from the list of "Container Configuration"

• If you want to store only one container inside the storage, just enter the

name at **"Label (Specified)**" and click to finish the process.

- If you want to store more than one container, click "more than one containers" checkbox to enable the "Label (Running)" part.
  - Choose the label type to be alphabetic or numeric
  - Specify the letter or number used in running the container label name
  - Specify the quantity of containers you want to store inside the selected storage
  - Click Add to Selected Storage to finish the process.

# 6.2.3 Copy Storage Tab

| ireate Storage                      | Storage Organization                                                                                                    | Copy Storage | Move Container |                                                            |               |
|-------------------------------------|----------------------------------------------------------------------------------------------------|--------------|----------------|------------------------------------------------------------|---------------|
| Storage Conf<br>test1<br>Dimensions | iguration                                                                                                    | ~            | Qua            | ntity                                                      | V             |
|                                     | TacLi # [rad.1000x]<br>rack1-0 [Rad.1000x]<br>rack1-0 [Rad.1000x]<br>rack1-F [Rad.1000x]<br>A [Rad.1000x]<br>A [Rad.1000x]<br>C [Rad.1000x]<br>D [Rack_1000x]<br>F [Rad.1000x] |              | Name (         | (Specified) Storage Nar Running) Label Type Label Start at | ne<br>V       |
|                                     |                                                                                                    |              |                |                                                            | Copy Storages |

Figure 6.2.3 Copy Storage Tab

To copy a storage structure,

- Click to open "Copy Storage" tab as illustrated in Figure 6.2.3
- Select a storage configuration shown in the list of "Storage Configuration"
- Enter the quantity of storages to be copied
- Specify the name for new storages copied from the selected configuration in the following two alternatives.
  - **Name (Specified):** you can manually specify the individual storage name
  - **Name (Running):** The storage name will be automatically running by user-defined label type and start of the label.
  - Click Copy Storages to generate copies of storage facilities

## 6.2.4 Move Container Tab

0

To move container between storage facilities,

- Click to open "Move Container" tab as shown in Figure 6.2.4
- Select a container you want to move out from the left source-container treeview

 $\circ$   $\;$  Locate and select a target container that you want to move the source-container in

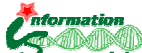

• Click to move the source-container into the target/destination container

| Treate Storage                                                                                                    | Storage Organization             | Copy Storage | Move Container |                                |  |
|----------------------------------------------------------------------------------------------------|----------------------------------|--------------|----------------|--------------------------------|--|
| Select a source<br>- test1<br>- A<br>- B<br>- C<br>- D<br>- E<br>- rack1<br>- rack1<br>- ra | -A<br>-B<br>-C<br>-D<br>-E<br>-F |              | Move<br>>>     | Select a destination container |  |

Figure 6.2.4 Move Storage Tab

# 6.3. Storage Operations

In the "Storage Map" menu, the in and out movement of samples in the storage are recorded and tracked for audit trail. Moreover, the graphical tree view of the samples can be used to trace the aliquot/sample back to its original parent.

| 🖶 Storage Map                        |             |                                                       |           |                 |                     |         |                           |
|--------------------------------------|-------------|-------------------------------------------------------|-----------|-----------------|---------------------|---------|---------------------------|
| Collection Biotec culture collection | Storage Map | tainer: test1                                         |           |                 |                     |         |                           |
| New Container     Predefined         | 🕀 test1 [0  | Cabinet_LG150)                                        | Sp        | ecimen          | Sample              | Lot No. | Collection                |
|                                      | - rack      | 1-A [Rack_10Box]                                      |           |                 |                     |         | Biotec culture collection |
| Create New Container                 | - rack      | 1-C [Rack_10Box]                                      |           | A0M00001        | 2                   | 21      | Biotec culture collection |
| Container Config                     | - rack      | 1-D [Rack_10Box]                                      |           | A0M00004        | 2                   | 1       | Biotec culture collection |
| Label                                | - rack      | 1-F [Rack_10Box]                                      |           | A0M00004        | 1                   | 1       | Biotec culture collection |
| Create Container                     | test1-A     | [Cabinet_LG150]<br>[Cabinet_LG150]<br>Remove Selected | Container |                 | Remove Selected San | ples    | Remove All Samples        |
|                                      | Search S    | Specimen's samples                                    |           |                 |                     |         | 0                         |
|                                      | List of u   | nallocated samples                                    |           |                 |                     |         | (3)                       |
|                                      | Select      | Specimen                                              | Lot       | Sample          | Preserve Date       |         | Container                 |
|                                      |             | A0M00001                                              | 1         | 7               |                     | 1       | Vell                      |
|                                      |             | AOM00001                                              | 2         | 8               |                     | t       | iox3x4                    |
|                                      |             | AOM00001                                              | 2         | 9               |                     | 5       | 10X3X4                    |
|                                      |             | AOM00001                                              | 2         | 10              |                     | 1       | 10X.5X4                   |
|                                      |             | AOM00001                                              | 2         | 12              |                     | C       | icarPlate                 |
|                                      |             | AOM00001                                              | 2         | 13              |                     |         | IgarPlate                 |
|                                      |             | AOM00001                                              | 2         | 14              |                     | 4       | AgarPlate                 |
|                                      |             | AOM00001                                              | 2         | 15              |                     | 4       | IgarPlate                 |
|                                      |             | AOM00001                                              | 2         | 16              |                     | 4       | AgarPlate                 |
| Send to Storage                      | Select A    | 4                                                     | Ad        | id to Container | Add to Container (a | uto)    | Set Preserve Date         |

Figure 6.3.1 Add Samples to Storage

## 6.3.1. Moving samples into storage

In **"Storage Map"** menu as shown in Figure 6.3.1, you can move sample to and from storage within the following steps

- Select a container containing the sample you want or you can search for location of the samples
- When the container is selected, the samples stored inside will appear.

Click on the sample you want to move and click Remove Selected Samples . If you want to move all samples in the containers, click Remove All Samples

- All removed samples from previous steps will display in the "List of unallocated samples". Select the samples you want to move and locate the target container in the tree
- Select the target container, click Add to Container

## 6.3.2. Viewing samples or containers in storage

| Storage Map<br>Selected Container : cabinet1/A |   |    |     |     |     |      |       |       |       |       |      |     |      |      |               |      |     |
|------------------------------------------------|---|----|-----|-----|-----|------|-------|-------|-------|-------|------|-----|------|------|---------------|------|-----|
| test1 [Cabinet_LG150]                          |   | 1  | 2   | 3   | 4   | 5    | 6     | 7     | 8     | 9     | 10   | 11  | 12   | 13   | 14            | 15   | ^   |
| test1-A [Cabinet_LG150]                        | А | A1 | A2  | A3  | A4  | A5   | A6    | A7    | A8    | A9    | A10  | A11 | A12  | A13  | A14           | A15  |     |
| iai∝ testi -b [Cabinet_Ld 150]                 | В | B1 | B2  | B3  | B4  | B5   | B6    | B7    | B8    | B9    | B10  | B11 | B12  | B13  | B14           | B15  |     |
| A [Tray22x26]                                  | С | C1 | C2  | C3  | C4  | C5   | C6    | C7    | C8    | C9    | C10  | C11 | C12  | C13  | C14           | C15  |     |
|                                                | D | D1 | D2  | D3  | D4  | D5   | D6    | D7    | D8    | D9    | D10  | D11 | D12  | D13  | D14           | D15  | = = |
|                                                | E | E1 | E2  | E3  | E4  | E5   | E6    | E7    | E8    | E9    | E10  | E11 | E12  | E13  | E14           | E15  | _   |
|                                                | F | F1 | F2  | F3  | F4  | F5   | F6    | F7    | F8    | F9    | F10  | F11 | F12  | F13  | F14           | F15  | _   |
|                                                | G | G1 | G2  | G3  | G4  | G5   | G6    | G7    | G8    | G9    | G10  | G11 | G12  | G13  | G14           | G15  | _   |
|                                                | н | H1 | H2  | НЗ  | H4  | H5   | H6    | H7    | H8    | H9    | H10  | H11 | H12  | H13  | H14           | H15  |     |
|                                                | 1 | н  | 12  | 13  | 14  | 15   | 16    | 17    | 18    | 19    | 110  | 111 | 112  | 113  | 114           | 115  | _   |
|                                                | J | J1 | J2  | J3  | J4  | J5   | J6    | J7    | J8    | J9    | J10  | J11 | J12  | J13  | J14           | J15  | _   |
|                                                | к | К1 | К2  | кз  | К4  | К5   | К6    | К7    | К8    | К9    | K10  | K11 | K12  | К13  | K14           | K15  | _   |
|                                                | L | LI | 12  | L3  | L4  | L5   | L6    | L7    | L8    | L9    | L10  | L11 | L12  | L13  | L14           | L15  | _   |
|                                                | м | М1 | M2  | М3  | M4  | M5   | M6    | M7    | M8    | М9    | M10  | М11 | M12  | M13  | M14           | M15  |     |
|                                                | < |    | 110 | 110 | 114 | • IE | NC    | 117   | 10    | 10    | 1110 |     | 1110 | 1110 | <b>1</b> 14 A | >    |     |
| Remove Selected Container                      |   |    |     |     |     | Rem  | ove S | elect | ed Sa | ample | s (  |     | Remo | ve A | l Sam         | ples |     |

Figure 6.3.2 Storage Tree and Map

There are two main parts in viewing samples and containers in storage facilities as shown in Figure 6.3.2.

- **Storage Tree:** On the left, a list of defined storages is display in a visual presentation of hierarchical storage structure.
  - The 💷 icon indicates the container can be expanded to view the next level or the list of samples. You can click 🗄 to expand the branches of the tree.
  - o Click 🖃 to collapse all levels within that branch
- **Storage Map and Table** : On the right, a list of samples in the containers will display in the map or table.
  - If the container is assigned the exact position dimension, the samples will be presented in a map.
  - If the container is not assigned the exact positions, the samples in the container will be presented in a table.

| Search Specimer | n's samples     |     |               |        |       |                       |   |
|-----------------|-----------------|-----|---------------|--------|-------|-----------------------|---|
| Filters         |                 |     | Search Result |        |       |                       |   |
| Column          | Criteria        | ^   | Specimen      | Sample | Lot   | Pos                   | ^ |
| Strain code     |                 |     | AOM00001      | 1      | 1     | -                     |   |
| Scientific name |                 |     | AOM00001      | 2      | 1     | test1/-               |   |
| Type strain     |                 | Ξ   | AOM00001      | 3      | 1     | test1/-               |   |
| Order           |                 |     | AOM00001      |        |       | test1/rack1-A/-       |   |
| Family          |                 |     | AOM00001      | 5      | 1     | test1/rack1-A/-       |   |
| Identified by   |                 |     | AOM00001      | 6      | 1     | test1/rack1-A/-       |   |
| Isolated by     |                 |     | AOM00001      | 7      | 1     | -                     |   |
| Isolate date    |                 |     | AOM00001      | 8      | 2     | -                     |   |
| Substrate       |                 |     | AOM00001      | 9      | 2     | -                     |   |
| Clea            | ar Filter Searc | h N | · · · · ·     |        | Selec | t FileExport : Export |   |

# 6.3.3. Searching samples in storage

Figure 6.3.3 Search Samples in Storage

To search samples in storage,

• Open "Search Specimen's samples" part (Figure 6.3.3) in "Storage Map"

window, specify the search criteria for each column and click

You can leave all criteria blank and click <u>Search</u> to get all the samples in the selected collection

- Search results will appear on the right. Samples stored in storage facilities will display with its location in the "Pos" column.
- You can also export the search result to a file in a particular format such as CSV, EXCEL. Select a file format, enter the filename and click

## 6.4. Storage Monitoring

This part provides users to manually keep history of storage status for monitoring and alarm needs. Users can regularly record liquid nitrogen level and temperature of freezers. If the recording liquid level and temperature are under/over the specified threshold values, the storage name with warning message will display in red. In Figure 6.4, open "Liquid level" tab to make a record of liquid level for a specific storage and switch to "Temperature" tab to update the temperature of storage.

| torage is freezer list | History     |                    |      |        |
|------------------------|-------------|--------------------|------|--------|
|                        | Temperature | Date               | User | Delete |
| AddCoolroom200L        | 34          | 18/3/2553 22:57:59 | root | Delete |
| AddTank100L            | 23.3        | 16/3/2553 23:14:16 | root | Delete |
| - T200-1               | 23.5        | 16/3/2553 23:14:02 | root | Delete |
| pdate                  |             |                    |      |        |
|                        |             |                    |      |        |

Figure 6.4 Storage Monitoring Records

# 7. Barcode

This part allows user to easily find a sample's position in the storage, and add a sample to a selected storage position using the barcode assigned by **iCollect**. Users can also print barcode labels in any compatible printers and paste label on each sample container. The barcode number found on the sample container can be read from the barcode scanner or entered directly into iCollect system to search for sample information. In the "Barcode" module, there are three following menus.

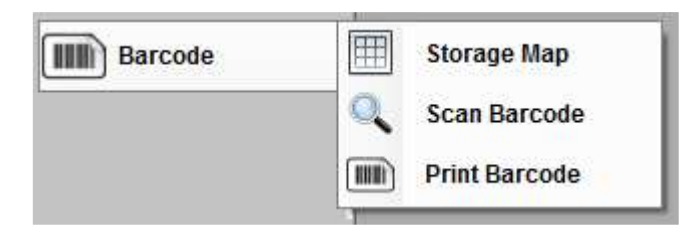

Figure 7-1 Barcode Menu

## 7.1. Storage Map Using Barcode Scanner

You can use the barcode scanner to read the barcode number from the sample container in order to move sample to and from the storage.

| Souccuon                                                                                                    | *           | Storage Map          |                        |            |                     |         |                  |
|----------------------------------------------------------------------------------------------------|-------------|----------------------|------------------------|------------|---------------------|---------|------------------|
| Select Mode                                                                                                    |             | Selected Containe    | er∶c1-B                |            |                     |         |                  |
| New Container    Precedent Precedent Preced | defined     | <u>⊕-c1-A</u>        |                        | Specimen   | Sample              | Lot No. | Collection       |
|                                                                                                    |             | teres []<br>teres [] |                        |            | 1                   | 1       | -                |
| Create New Container                                                                                                    |             |                      |                        | 3          | 3                   | 1       | boo              |
| Container Config                                                                                                    | *           |                      |                        |            |                     |         |                  |
| Label                                                                                                    |             |                      |                        |            |                     |         |                  |
| Creat                                                                                                    | e Container |                      |                        |            |                     |         |                  |
|                                                                                                    |             |                      |                        |            |                     |         |                  |
| List of New Container(s)                                                                                                    |             |                      |                        |            |                     |         |                  |
| Name Container Confi                                                                                                    | g Del       |                      |                        |            |                     |         |                  |
|                                                                                                    |             |                      |                        |            |                     |         |                  |
|                                                                                                    |             |                      |                        |            |                     |         |                  |
|                                                                                                    |             |                      |                        |            |                     |         |                  |
|                                                                                                    |             |                      | (                      |            | (                   |         |                  |
|                                                                                                    |             |                      | Remove Selected Contai | ner        | Remove Selected Sar | nples   | Remove All Sampl |
|                                                                                                    |             |                      |                        |            |                     |         |                  |
|                                                                                                    |             | -                    |                        |            |                     |         |                  |
|                                                                                                    |             |                      |                        |            |                     |         |                  |
|                                                                                                    |             |                      |                        |            |                     |         |                  |
|                                                                                                    |             | Select               | Specimen               | Lot Sample | Preserve Date       |         | Container        |
|                                                                                                    |             | Select               | Specimen               | Lot Sample | Preserve Date       |         | Container        |
| Send                                                                                                    | to Storage  | Select               | Spedmen                | Lot Sample | Preserve Date       |         | Container        |
| Send                                                                                                    | to Storage  | Select               | Specimen               | Lot Sample | Preserve Date       |         | Container        |
| Send                                                                                                    | to Storage  | Select               | Specimen               | Lot Sample | Preserve Date       |         | Container        |
| Send<br>Input by barcode scamer<br>or enter barcode number                                                                                                    | to Storage  | Select               | Specimen               | Lot Sample | Preserve Date       |         | Container        |
| Input by barcode scanner<br>or enter barcode number<br>Example: 0062.00001.0004                                                                                                    | to Storage  | Select               | Specimen               | Lot Sample | Preserve Date       |         | Container        |
| Send<br>Input by barcode scanner<br>or enter barcode number<br>Example: 0062.00001.0004                                                                                                    | to Storage  | Select               | Specimen               | Lot Sample | Preserve Date       |         | Container        |
| Send<br>Input by barcode scanner<br>or enter barcode number<br>Example: 0062.00001.0004                                                                                                    | to Storage  | Select               | Specimen               | Lot Sample | Preserve Date       |         | Container        |

Figure 7.1.1 Storage Map using Barcode Number

• Add sample to storage

After reading the barcode, **iCollect** will retrieve and display a row of sample information in the table in "*List of unallocated samples*". You can click on a row corresponding to the sample/specimen you want to store into storage. At the 'Storage

Map' treeview, click on the storage you want to keep the specimen/sample and Add to Container click

Remove sample from storage

The sample stored in the storage facilities can be searched using barcode number. Search result will appear in "Search Specimen's Sample". The container position, where sample is stored, will display in "Storage Map" or "Storage Table" so that you can remove the sample Remove Selected Samples

from the storage by clicking

## 7.2. Scan Barcode

To retrieve basic information of a sample, you can use barcode scanner to read the barcode number labeled on the container. If no barcode scanners are available, you can type the barcode number found on the label to search for sample information. In Figure 7.2.1 enter the barcode number and click Search

| Input by barcode scanner or enter ba                                                                                                    | rcode number               |
|----------------------------------------------------------------------------------------------------|----------------------------|
| + 0 0 + 2 + 0 0 0 0 1 + 0<br>15888, Acetobacter Iovani                                                                                                    | Example: 0000.00000 Search |
| Here is an example of a barcode.                                                                                                    |                            |
| Search Result                                                                                                    |                            |
| Collection                                                                                                    |                            |
| Specimen Code                                                                                                    |                            |
| Lot No.                                                                                                    |                            |
| Sample No.                                                                                                    |                            |
| and the second second se |                            |
| Preserve Date                                                                                                    |                            |
| Preserve Date                                                                                                    |                            |

Figure 7.2.1 Scan Barcode/ Enter Barcode Number

## 7.3. Print Barcode

Under the menu "Print barcode", three main steps are involved in printing the barcode labels.

## Step 1: Sample Selection:

Select a collection you want to print the barcode label, specify the search

condition and click Search . Search results will appear as a list of samples/specimens presented in the "Tree view" tab.

## Step 2: Label and Printer setting:

In this step, you can create the customized barcode label with including sample information with the barcode image. At the top-right frame of "Print Barcode" window, you can also setup a custom printing layout according to number of barcode labels within a single page, page margins, label width & height, barcode image size, font size and horizontal & vertical pitch, so the labels can

Preview be printed in compatible printer. Click to open "Show Barcode" tab, and you can preview a page of barcode labels before printing.

## Step 3: Barcode Labels Printing:

Print or click 🗐 on the toolbar in To print all the labels, you can click "Show Barcode" tab.

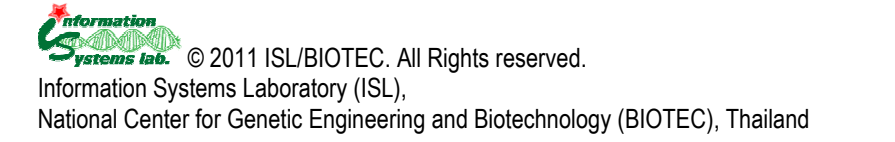

26

# 8. Quality Control

This part allows user to create definable quality control profiles. Each profile allows test methods to be defined and data to be recorded for each sample. Under the menu "Quality Control" which illustrated by figure 8-1, you can perform the following tasks.

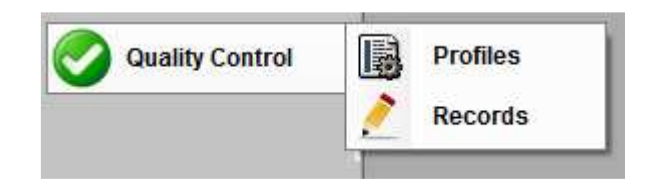

Figure 8-1 Quality Control Menu

# 8.1. Quality Control Profiles

This part allows users to create and edit the quality control profiles.

Add a new profile

Step 1: Click New Profile, a dialog box as shown in Figure 8.1.1 will appear.

Type the profile name and Click  $\square K$ . The new profile will be found in the table 'List of Quality Control Profiles'.

| iCollect                          |              |
|-----------------------------------|--------------|
| Please specify a new profile name | OK<br>Cancel |
| <u> </u>                          |              |

Figure 8.1.1 Add a New Profile Name

**Step 2**: Click at the row containing the new profile name, and click New Result to add a type of quality control result. A dialog box in Figure 8.1.2 will appear

so you can enter the result type and click  $\bigcirc$ K. The added result type will be displayed in the table "*Result Set*". You can add more than one result type for each profile.

| iCollect                      |              |
|-------------------------------|--------------|
| Please specify a result type. | OK<br>Cancel |
|                               |              |

Figure 8.1.2 Add a Result Type

• Edit a profile

You can click Search to retrieve all quality control profiles from the database. Search results will display in the table '*List of Quality Control Profiles*'.

**Step 1**: In the '*List of Quality Control Profiles*', click at the row containing the profile name you want to edit. The result types of that profile will appear in the table "*Result Set*".

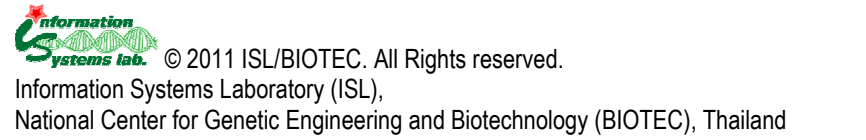

- Step 2: Click New Result if you want to add a new type of quality control result.
- Step 3: In the table "*Result Set*", click the row you want to modify, make

change on the result type and click Save. Click Del to remove the result type.

# 8.2. Quality Control Records

Two main functions are allowed in the menu "Quality Control Records" as below. 8.2.1. Search Sample/Specimen in Quality Control Records

You can specify search criteria and click Search. Search results will display in the *List of Quality Checking Samples*.

## 8.2.2. Update the Quality Check Results

In the List of Quality Checking Samples, you can

- update the result for each row by specifying the result values for "Result type" and "Check Date" and click Save, and
- Click Del to remove the quality check record.

# 9. Services

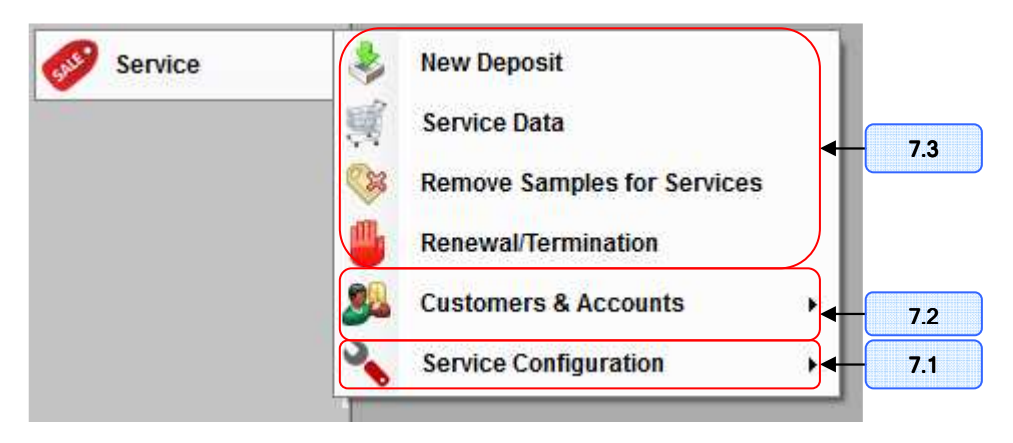

Figure 9-1 Services Menu

## 9.1. Service Configuration

Under the **Service Configuration** menu, iCollect allows user to create custom types of services.

## 9.1.1. Service Types

In "Service types" menu, you can add, edit and delete a type of services. A list of default service types has been included in the iCollect system as shown in Figure 9.1.1.

- To add a new type of services, enter the *service type* and *description*, and then click Add.
- To edit a type of services, click on the row corresponding to the service type you want. Make your changes to the *service type* and *description*. Click Save to record your changes.
- Click on the row corresponding to the service type you want, click Delete to delete that type.

|                                 | Delete          | Service Type               | Description                                                                        |
|---------------------------------|-----------------|----------------------------|------------------------------------------------------------------------------------|
| Save                            | Delete          | Exchange Samples           |                                                                                    |
| Save                            | Delete          | Identification             | Identification of different organisma and cultures                                 |
| Save                            | Delete          | Loan Samples               |                                                                                    |
| Save                            | Delete          | Patent Deposit             | Provides storage and quality control of materials for patent purposes              |
| Save                            | Delete          | Public Deposit             | Provides storage and quality control of material for public access                 |
| Save                            | Delete          | Safe Deposit               | Offers secure, confidential storage and quality control of proprietary material.   |
| Save                            | Delete          | Supply of Materials        | Distribute the materials deposited in the public collection to the third parties . |
| Save                            | Delete          | Termination of Maintenance | Termination of Maintenance                                                         |
|                                 |                 |                            |                                                                                    |
| New Se                          | vice Type<br>a: |                            |                                                                                    |
| New Se<br>ype Nam<br>escriptior | vice Type<br>e: |                            |                                                                                    |

Figure 9.1.1 Service Type Definitions

#### 9.1.2. Documents for services

This part allows user to register the generic types of required documents that must be submitted by the customers in the service process. In "**Documents for services**" menu, you can add, edit and delete a document type. A list of default document types has been included in the iCollect system as shown in Figure 9.1.2.

- To add a new type of documents, enter the *Document Name* and *Description*, and then click Add.
- To edit a type of documents, click on the row corresponding to the document type you want. Make your changes to the *Document Name* and *Description*. Click Save to record your changes.
- Click on the row corresponding to the document type you want, click Delete to delete the document type.

|   | Do  | ocument for Service |                             |      |        | × |
|---|-----|---------------------|-----------------------------|------|--------|---|
| C | Lis | t of Document(s)    |                             |      |        |   |
| [ |     | Document Name       | Description                 | Save | Delete |   |
|   |     | Deposit Form        | •                           | Save | Delete |   |
|   |     | MTA                 | Material Transfer Agreement | Save | Delete |   |
|   | _   | Order Form          |                             | Save | Delete |   |
|   | _   | Identification Form |                             | Save | Delete |   |
|   |     |                     |                             |      |        |   |
|   |     |                     |                             |      |        |   |
|   |     |                     |                             |      |        |   |
|   |     |                     |                             |      |        |   |
|   |     |                     |                             |      |        |   |
|   |     |                     |                             |      |        |   |
|   |     |                     |                             |      |        |   |
|   | Ad  | d New Document      |                             |      |        |   |
|   | D   | ocument Name:       |                             |      |        | 1 |
|   |     | Description:        |                             |      |        |   |
|   |     |                     |                             |      |        |   |
|   |     |                     |                             |      |        |   |
|   |     |                     |                             |      |        |   |
|   |     |                     | [                           | Add  | Clear  |   |
|   |     |                     |                             |      |        |   |

Figure 9.1.2 Documents used in service process

## 9.1.3. Service Profiles

This part gives user to define each profile for services. After specifying the service and document types, open the "Service Profiles" window (as shown in Figure 9.1.3) to define the service profile in following steps.

**Step 1**: Enter the profile name of service and determine the service type. For example, the profile name "supply-bacteria" is in "supply of materials" service type. In "Details" textbox, users can optionally add the more detailed description of service profile

**Step 2**: Specify the conditions of service and the required documents for service requests.

**Step 3**: Define pricing options for each service profile. For example, pricing depends on the costs of different sample preparations.

| ist of Service Profile(s) | Service | Profile Data                 |     |             |          |          |    |
|---------------------------|---------|------------------------------|-----|-------------|----------|----------|----|
| jype: Safe Deposit 🗾 🐱    | Nam     | e: Supply-Microorganism      |     |             |          |          |    |
| Filter by Type            | Тур     | e: Supply of Materials       |     |             |          | •        | ~  |
| Deposit-Microorganisms    | Detai   | s:                           |     |             |          |          |    |
|                           | Servi   | ce's Condition:              |     | Request Doo | cument   |          |    |
|                           |         | Criteria                     |     |             | Document |          |    |
|                           | Li      | sted prices are for single s | ×   | MTA         |          | <u> </u> |    |
|                           | E       | xclude packaging and shi     | ×   | Order Fo    | m        |          |    |
|                           | Ontio   | 15                           |     |             |          |          |    |
|                           |         | Option Name                  | PP  | NPP         | POR      | YC       |    |
|                           |         | Freeze dried culture         | 200 | 100         |          |          |    |
|                           |         | Active culture on agar       | 300 | 175         |          |          | Ī. |
|                           | •       | Culture extract              | 500 | 350         |          |          |    |
|                           | *       |                              |     |             |          |          | Ť. |
|                           |         | 2                            | Ň   |             | k si     |          |    |

**Step 4:** Click <u>Save</u> to record the profile

Figure 9.1.3 Service Profile Settings

## 9.2. Customers & Accounts Registration

To request the services, customers need to register an account within the following steps.

| earch Customer   |           |         | Customer's Details     |                |             |   |
|------------------|-----------|---------|------------------------|----------------|-------------|---|
| Column name      | Criteria  | e ()    | Name                   | 222            | * Password  |   |
| Customer Name    |           |         | Mane                   | D Profit Condo | r Male      |   |
| Office Name      |           |         |                        |                |             |   |
| Customer Address |           |         | Home Address           | 123 aaa        |             |   |
| Office Address   |           |         | Users Tel.             | -              | Manage Para |   |
|                  |           |         | Home rec               | -              | numerax     |   |
|                  | _         | <u></u> | Email                  | aaa@mail.com   |             |   |
|                  |           | Search  |                        | Inal O Fore    | Ign         |   |
|                  |           |         | Select Nationality     |                |             | × |
| Name             | Telephone | Fax     | Office Name            | aaa            |             |   |
| 3 <b>8</b> 8     |           | 1       | Office Address         | 999 xyz        |             |   |
| Zzz              |           |         |                        |                |             |   |
| tttt             |           |         |                        | 1              |             |   |
|                  |           |         | Office Tel.            | -              | Office Fax  |   |
|                  |           |         | Office Email           |                |             |   |
|                  |           |         | Billing Address        |                |             |   |
|                  |           |         | O Home Add             | dress 123 aaa  |             |   |
|                  |           |         | O Office Add           | tress          |             |   |
|                  |           |         |                        |                |             |   |
|                  |           |         | Shipping Addres        | s              |             |   |
|                  |           |         | <b>O</b> 11 <b>A</b> 1 | . 999 xyz      |             |   |
|                  |           |         |                        | tress          |             |   |
|                  |           |         | O Onice Add            |                |             |   |
|                  |           |         |                        | ation          |             |   |
|                  |           |         | Descrip                | otion          |             |   |
| < ]              |           |         | >                      |                |             |   |
|                  |           |         |                        | 1              |             | 1 |

Figure 9.2.1 Customer Registration

# 9.2.1. Customer Registration

To register a new customer, open the "Customer Data" window as shown in Figure 9.2.1

- o Click "New" to start the registration for a new customer
- $\circ$  Enter the following information of the customer
- **•** Name: Type the customer name
- **Profit:** Checked if is affiliated with a profit organization
- **8** Home Address: Specify the customer's home address
- Email: Type an email address
- **6** Office Address: Specify the customer's office address

**6** Billing Address and/or Shipping Address: Specify if it is the same as customers' Home Address or Office Address

o Click Save

The registered customer will appear in the bottom-left table, you can click on the row containing the customer name you want to edit or delete.

- If you want to delete the customer, click Delete
- $\circ$  If you make changes on the customer, click <u>Save</u> to record your changes.

## 9.2.2. Account Registration

To open an account for a registered customer, open "Account" window as shown in Figure 9.2.2

- o Click "New Account" to open a new account for a customer
- o Enter the following information of the account
  - Customer Name: Select the registered customer name
  - **2** Account Name: Specify the account name

**Billing Address and/or Shipping Address:** Specify if it is the same as customers' Home, Office, Billing or Shipping Address. You can enter other address by clicking "Other" checkbox to enable typing other address.

• Active Account: Click if the account is active

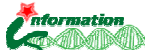

**Discount:** Enter the discount rate for this account

o Click Save

The opened account will appear in the bottom-left table, you can click on the row containing the account name you want to edit or delete.

- If you want to delete the account, click Delete
- If you make changes on the account, Click Save to record your changes.

| 🖶 Account                                                                                                    |                                                     |                                                                                                    |                                                                  |                                                                                                    |
|----------------------------------------------------------------------------------------------------|-----------------------------------------------------|----------------------------------------------------------------------------------------------------|------------------------------------------------------------------|----------------------------------------------------------------------------------------------------|
| Account     Search     Customer name     Code     Account name     List of Account(s)     Customer     aaa     aaa     aaa     aaa     aaa     aaa     aaa     aaa     aaa | Account<br>aaa1<br>aaa2<br>aaa3<br>aaa4<br>t1<br>Z1 | <ul> <li>▼</li> <li>Pearch</li> <li>Reset</li> <li>50020</li> <li>53022</li> <li>53023</li> <li>53026</li> <li>53104</li> <li>53105</li> </ul> | Account Details<br>Customer Name<br>Account Code<br>Account Name | aaa S3023 aaa3 Billing Address Customer Office Customer Home Customer Billing Address Customer Shipping Address Other 939 xyzff Shipping Address Customer Office Customer Home Customer Billing Address Customer Shipping Address Other 939 xyz |
| <                                                                                                    | III<br>Delete Account                               | New Account                                                                                                    | ]                                                                | Active Account Discount 100 % Total Order 1 Save                                                                                                    |

Figure 9.2.2 Account Registration

## 9.2.3. Nationality

Under the **Nationality** menu, you can add, edit and delete a nationality. A list of default nationality has been included in the iCollect system as shown in Figure 9.2.3.

- To add a new type of material, enter the nationality *name* and *description*, and then click Add.
- To edit a nationality, click on the row corresponding to the nationality you want. Make your changes to the nationality name and description. Click Save to record your changes.
- Click on the row corresponding to the nationality you want, click Delete to delete the nationality

| Name        | Description | Save | Delete | <u>^</u> |
|-------------|-------------|------|--------|----------|
| Afghanistan | -           | Save | Delete | =        |
| Albania     | -           | Save | Delete |          |
| Algeria     | •           | Save | Delete |          |
| Andorra     | -           | Save | Delete |          |
| Angola      | -           | Save | Delete |          |
| Argentina   | •           | Save | Delete |          |
| Armenia     | •           | Save | Delete |          |
| Australia   | -           | Save | Delete |          |
| Austria     | •           | Save | Delete |          |
| Azerbaijan  | •           | Save | Delete |          |
| Bahamas     | •           | Save | Delete |          |
| Bahrain     | •           | Save | Delete |          |
| Bangladesh  | -           | Save | Delete |          |
| Belarus     | -           | Save | Delete |          |
| Belgium     | •           | Save | Delete | ~        |

Figure 9.2.3 Nationality Data Settings

## 9.3. Service Operations

This part allows users to manage the service process using the predefined service profiles.

| ervice Data                                                                                                    | s Reasons E                                                                                                    | xchange                                                                             |                                                                                                    | List of specime | ent (s)   | all: Anna Plata                 | Pairs                | t maxima for all -  |     |        |         |   |
|----------------------------------------------------------------------------------------------------|----------------------------------------------------------------------------------------------------|-------------------------------------------------------------------------------------|----------------------------------------------------------------------------------------------------|-----------------|-----------|---------------------------------|----------------------|---------------------|-----|--------|---------|---|
| elect Collection                                                                                                    | Rister culture col                                                                                                    | laction                                                                             |                                                                                                    | Select quant    | ity for a | all: 2                          |                      | A leasons for all . |     |        |         |   |
| Canvies Drafiles                                                                                                    | Describ Misses                                                                                                    | ecour                                                                               |                                                                                                    | Accent/Reie     | et for a  | all: Accept                     |                      |                     |     |        |         |   |
| Service Fronie:                                                                                                    | Deposit-Microorga                                                                                                    | aniistas                                                                            | × ·                                                                                                    | Acceptitiele    | scenore   | Accept                          |                      |                     |     |        |         |   |
| Account:                                                                                                    | BIOTEC:53020                                                                                                    |                                                                                     | × *                                                                                                    | Accept/Re       | eject     | Strain code                     | Scientific name      | Container Type      | Qua | antity | Delete  | F |
| Order Date:                                                                                                    | 21 เม.ย. 2553                                                                                                    | 💌 🗙 *                                                                               |                                                                                                    | Accept          | ~         | T0M00001                        | Astrocystis          | AgarPlate N         | 2   | ~      | Delete  | _ |
| Service Date:                                                                                                    | 21 เม.ย. 2553                                                                                                    | 💌 🗙 *                                                                               |                                                                                                    | Accept          | ~         | TOM00002                        | Astrosphaeriella     | AgarPlate N         | 2   | ~      | Delete  |   |
| Service Lenght:                                                                                                    | 1                                                                                                    | Vear(s)                                                                             |                                                                                                    | Accept          | ~         | TOM00002.03                     | Astrosphaeriella     | AgarPlate           | 2   | ~      | Delete  |   |
| Bemark:                                                                                                    |                                                                                                    |                                                                                     |                                                                                                    | Accept          | ~         | TOM00002.04                     | Astrosphaeriella     | AgarPlate           | 2   | ~      | Delete  | _ |
| Tromane.                                                                                                    |                                                                                                    |                                                                                     |                                                                                                    | Accept          | ~         | TOM00003                        | Diplococcium         | AgarPlate N         | 2   | ~      | Delete  | _ |
|                                                                                                    |                                                                                                    |                                                                                     |                                                                                                    | Accept          | ~         | TOM00004                        | Bionectria           | AgarPlate N         | 2   | ~      | Delete  | _ |
|                                                                                                    |                                                                                                    |                                                                                     | 2                                                                                                    | Accept          | *         | TOM00005                        | Stilbohypoxylon      | AgarPlate           | 2   | ~      | Delete  | _ |
|                                                                                                    |                                                                                                    |                                                                                     | and the second second se |                 |           | that was a ready to the the the | Astrophysically on   | A application (1)   | 2   | 100    | Delete  |   |
|                                                                                                    |                                                                                                    |                                                                                     |                                                                                                    | Accept          | ~         | TUMUUUU/                        | Astrospridenciid sp. | Ayarriate           | 4   |        | 0.01010 | _ |
| nport Sample<br>Select Excel File:<br>Select Work She                                                                                                    | D:\iCollect\E<br>et: Sheet1                                                                                                    | xFile\Example1.xls                                                                  | Browse                                                                                                    | Accept          | > > >     | T 0 M 00007                     | Goidanichiella       | AgarPlate           | 2   | × (    | Delete  |   |
| nport Sample<br>Select Excel File:<br>Select Work She<br>Select Des                                                                                                    | D:\iCollect\E<br>et: Sheet1<br>tination Column                                                                                                    | Source Colu                                                                         | Browse                                                                                                    | Accept          | × ×       | TOM00007                        | Goidanichiella       | AgarPlate           | 2   | × (    | Delete  |   |
| nport Sample<br>Select Excel File:<br>Select Work She<br>Select Des                                                                                                    | et: D:\iCollect\E<br>Sheet1<br>stination Column                                                                                                    | Source Colu                                                                         | Browse                                                                                                    | Accept          | >         | TOMODOU/<br>TOMODOOS            | Coidanichiella       | AgarPlate           | 2   | × (    | Delete  |   |
| nport Sample<br>Select Excel File:<br>Select Work She<br>Select Des<br>Select Des<br>Scier                                                                                                    | D:\iCollect\E<br>et: Sheet1<br>stination Column<br>n code<br>strain                                                                                        | Source Colu<br>OriginalCode<br>Genus                                                | Browse                                                                                                    | Accept          | > >       | TOM00007                        | Goidanichiella       | AgarPlate           | 2   |        | Delete  |   |
| Aport Sample<br>Select Excel File:<br>Select Work She<br>Select Des<br>Select Des<br>Scier<br>Scier<br>Type<br>Order                                                                                                    | D:\Collect\E<br>et: Sheet1<br>tination Column<br>n code<br>utilic name:<br>strain                                                                          | Source Colu<br>OriginalCode<br>Genus<br>Order                                       | Browse                                                                                                    | Accept          | >         |                                 | Goidanichiella       | AgarPlate V         | 2   | × (    | Delete  |   |
| Aport Sample<br>Select Excel File:<br>Select Work She<br>Select Des<br>Select Des<br>Steier<br>Contemport<br>Scier<br>Drde<br>Famil                                                                                                    | D:\iCollect\E<br>et: Sheet1<br>tination Column<br>n code<br>titlic name<br>strain<br>t                                                                     | Source Colu<br>OriginalCode<br>Genus<br>Order<br>Family                             | Browse                                                                                                    | Accept          | >         |                                 | Goidanichiella       | Agarlae             | 2   |        | Delete  |   |
| Aport Sample<br>Select Excel File:<br>Select Work She<br>Select Des<br>Select Des<br>Scient<br>Scient<br>Sc | D:\iCollect\E<br>et: Sheet1<br>tination Column<br>n code<br>titlic name<br>strain<br>r<br>y<br>fied by                                                     | Source Colu<br>OriginalCode<br>Genus<br>Order<br>Family                             | Browse                                                                                                    | Accept          |           |                                 | Goidanichiella       | AgarPlate           | 2   |        | Delete  |   |
| Select Excel File:<br>Select Work She<br>Select Work She<br>Select Des<br>Select Des<br>Sele                                                                                                    | D:\iCollect\E<br>Sheet1<br>tinston Column<br>n code<br>tific name<br>strain<br>f<br>y<br>ified by<br>ed by                                                 | Source Colu<br>Source Colu<br>DriginalCode<br>Genus<br>Order<br>Family              | Browse                                                                                                    | Accept          |           |                                 | Goidanichiella       | Agariae             | 2   |        | Delete  |   |
| select Excel File.<br>Select Work She<br>Select Work She<br>V Scier<br>Type<br>Order<br>Famil<br>I Identi<br>I Isolal                                                                                                    | D:\iCollect\&<br>Sheet1<br>tination Column<br>n code<br>Milic name<br>strain<br>f<br>y<br>fifed by<br>ed by<br>e date                                      | Source Colu<br>Source Colu<br>OriginalCode<br>Genus<br>Order<br>Family              | Browse                                                                                                    |                 | × × ×     |                                 | Goldanichiella       | Agariae             | 2   |        | Delete  |   |
| Nport Sample<br>Select Excel File:<br>Select Work She<br>Select Work She<br>Select Des<br>Select Des<br>Select Des<br>Star<br>Star<br>Ident<br>Isolat<br>Isolat                                                                                                    | D:\iCollect\&<br>Sheet1<br>tination Column<br>n code<br>tiltic name<br>stain<br>r<br>y<br>ified by<br>red by<br>red by<br>red by<br>tified by<br>tified by | Source Colu<br>Source Colu<br>DriginalCode<br>Genus<br>Dider<br>Family<br>Substrate | Browse                                                                                                    | Accept          |           | TOMO007<br>TOM00008             | Goldanichiells       | AgarPate            | 2   |        | Delete  |   |
| select Excel File:<br>Select Excel File:<br>Select Work She<br>Select Work She<br>Select Orde<br>Family<br>Ident<br>Isolat<br>Solat                                                                                                    | D:\iCollect\E<br>Sheet1<br>tination Column<br>frode<br>thilic name<br>stain<br>y<br>fied by<br>e date<br>trate                                             | Source Colu<br>OriginalCode<br>Genus<br>Order<br>Family<br>Substrate                | Browse                                                                                                    |                 |           | TOM0007<br>TOM00008             | Goidanichiella       | AgarPate            | 2   |        | Delete  |   |

Figure 9.3.1-1 New Deposit Interface

#### 9.3.1. Deposit

To make a deposit transaction of specimens/samples, user can process a deposit via the "New Deposit" Menu as described below.

- Open "Detail" tab, as illustrated in Figure 9.3.1-1
- Select Collection, Service Profile, Account for the deposit transaction
- Specify Order date and Service Date
- Import the specimens/samples from the Excel file and click Create data
- Imported data will appear in the List of Specimen(s). You can select the container type, quantity and deposit decision for all or each specimen/sample
- Switch to "Options" tab, select a pricing option as shown in Figure 9.3.1-2
- Back to "Detail" tab, click Save & Receive

| S<br>[ | Service Data<br>Details   Options   Reasons   Exchange |        |         |               |                  |                 |                     |  |
|--------|--------------------------------------------------------|--------|---------|---------------|------------------|-----------------|---------------------|--|
|        | Select Options:                                        |        |         |               |                  |                 |                     |  |
|        |                                                        | Select | OptnNm  | On<br>Request | Yearly<br>Charge | Profit<br>Price | Non-Profit<br>Price |  |
|        |                                                        |        | Annual  |               |                  | 500             | 100                 |  |
|        |                                                        |        | rvation |               |                  | 1000            | 300                 |  |
|        |                                                        |        |         |               |                  |                 |                     |  |
|        |                                                        |        |         |               |                  |                 |                     |  |
|        |                                                        |        |         |               |                  |                 |                     |  |
| ļ      |                                                        | -      | -       | _             | -                | -               |                     |  |
|        |                                                        |        |         |               |                  |                 |                     |  |
|        |                                                        |        |         |               |                  |                 |                     |  |

Figure 9.3.1-2 Selection on Pricing Options

## 9.3.2. Make a Service order

To make a service order, open the "Service Data" menu

- Locate the "Detail" tab, as illustrated in Figure 9.3.2-1
- Select Service Profile, Account for the deposit transaction
- o Specify Order date
- Click Get Samples to open " Select Sample(s) for Service" window as shown in Figure 9.3.2-2
- Select a collection and its catalogue you want to retrieve specimens and samples for services
- Click on a specimen, the list of samples will appear. Click on a sample and click to send the sample into "Selected Sample(s)". To remove a sample

from the selected list, click on the sample and click  $\checkmark$ . In case of deposit service, the specimens/samples for deposit must be previously imported through the "Import/export Specimens" menu.

- Click Save to finish samples selection and close "Select Sample(s) for Service" window. The selected samples will appear in "List of Specimen(s)" in "Detail" tab.
- o Switch to "Options" tab, select a pricing option as shown in Figure 9.3.2-3
- Back to "Detail" tab, update status (accept or reject) for each row and

click <u>Save</u>. Total price will be calculated and shown.

 Click Receive to receive the order. The order status bar will display at the bottom of the window. The received order will be display as in Figure 9.3.2-4 o iCollect will display a confirmation dialog box asking user to save changes

that have been made. Click Yes to confirm, otherwise click Cancel

• The "confirm receive order" dialog box will appear after user has saved changes in the previous step. Click Yes to receive order, otherwise

| changes in the previous step. Click |  |
|-------------------------------------|--|
| click Cancel.                       |  |
|                                     |  |

| Service                                        |                                                 |                  |
|------------------------------------------------|-------------------------------------------------|------------------|
| Find Services                                  | Service Data                                    |                  |
| Service Profile: For Bcc Sell                  | Details Options Reasons Exchange                | 540003           |
| Account:                                       | Service Profile: For Bcc Sell                   | *                |
| Customer:                                      | Account: AccountDemo: 54100                     | *                |
| Order date:                                    | Order Date: 20 w.n. 2554                        |                  |
|                                                | Status: Order                                   |                  |
| Status:                                        | Total Sample(s): 1 Total Specimen(s): 1 Remark: |                  |
| Clear S                                        | earch Price                                     | ^                |
| Search Benult(s) (Code, Date)                  | Price: 0 (without discount)                     |                  |
| 540003 · 20 w.n. 2554                          | Total Price: 0 Total Yearly Charge: 0           |                  |
| 540002 - 20 พ.ศ. 2554<br>540001 - 16 พ.ศ. 2554 | % Discount: 10. Calculate                       | 1                |
|                                                |                                                 |                  |
|                                                | Collection Code Sample Status Reie              | ct Reason        |
|                                                | BCC For Test DP00001 Lot1 +#5 accept V          | Remove           |
|                                                | accept                                          |                  |
|                                                | cancel                                          |                  |
|                                                |                                                 |                  |
|                                                |                                                 |                  |
|                                                |                                                 |                  |
|                                                | Change Samples                                  | Add Samples Save |
|                                                |                                                 |                  |
|                                                | Status: Order                                   |                  |
|                                                |                                                 |                  |

Figure 9.3.2-1 Make a Service Order

| Select Collection:                                                                                                    | Select Catalogue Profile: |   |                                      |
|----------------------------------------------------------------------------------------------------|---------------------------|---|--------------------------------------|
| American Type Culture Col 🔽                                                                                                    | test 💌                    |   |                                      |
| Select Specimen                                                                                                    | Select Sample             |   | Selected Sample(s)                   |
| AOM00007<br>AOM00008<br>2<br>3<br>AOM000012<br>AOM000022<br>AOM000022 04<br>AOM000022 04<br>AOM000033<br>AOM000044<br>AOM000055<br>AOM000077<br>AOM00002<br>COM00002<br>COM00002<br>COM00002<br>COM00002<br>COM00002<br>COM00003<br>COM00003<br>COM00003<br>COM00003<br>COM00003<br>COM00003<br>COM00003<br>COM00003<br>COM00004<br>COM00005<br>COM00005<br>COM00005<br>COM00007<br>COM00005<br>COM00007<br>COM00007<br>COM00007<br>COM00003<br>COM00003<br>COM00002<br>COM00003<br>COM00003<br>COM00002<br>COM00003<br>COM00003<br>COM000000<br>COM000000<br>COM00000<br>COM00000<br>COM00000<br>COM00000<br>COM00000<br>COM | [3199] - Lot#1 - Sample#2 | > | [3198] - COM00002 - Lot#1 - Sample#1 |

Figure 9.3.2-2 Select Samples for Services

| Select                                | OptnNm                    | On<br>Request       | Yearly<br>Charge | Profit<br>Price | Non-Profit<br>Price |        |
|---------------------------------------|---------------------------|---------------------|------------------|-----------------|---------------------|--------|
|                                       | Freeze dried culture      |                     |                  | 200             | 100                 |        |
|                                       | Active culture on a       |                     |                  | 300             | 175                 |        |
|                                       | Culture extract           |                     |                  | 500             | 350                 |        |
| Specimer<br>Collection                | n(s):<br>Code             | Sample              | 1                | Status          | Reject Reason       | 1      |
| Specimer                              | n(s):<br>Code             | Sample              | 1                | Status          | Reject Reason       | 0      |
| Specimer<br>Collection<br>Intec cultu | (s)<br>Code<br>r A0M00003 | Sample<br>Lot1 - #5 | acci             | Status<br>ept 🔽 | Reject Reason       | Remove |
| Specimer<br>Collection<br>otec cultu  | (s):<br>Code<br>A0M00003  | Sample<br>Lot1 - #5 | acci             | Status<br>ept 💌 | Reject Reason       | Remove |

Figure 9.3.2-3 Select a pricing option

| Find Services                 | Service Data      |                    |                  |           |        |                 |        |
|-------------------------------|-------------------|--------------------|------------------|-----------|--------|-----------------|--------|
| Service Profile:              | Details Optio     | ns Reasons         | Exchange         |           |        |                 | 540001 |
| Account:                      | Service F         | Profile: For Bod S | iell             |           |        | *               | 8      |
| Customer:                     | Acc               | count: samnao i    | oksii: 45003     |           |        | *               |        |
| Order date:                   | 🖌 , Order         | Date: 16 พ.ศ. 2    | 554              | Service I | Date:  | ××              |        |
|                               | S S               | tatus: Receive     | ~                |           |        |                 |        |
| Status:                       | ▼ Total Sam       | ple(s): 3          | Total Specimer   | n(s): 3   | 1      | Remark:         |        |
| Clear                         | Search            |                    |                  |           |        |                 | 0      |
|                               | Pri               | ce: 0              | (without discoun | t)        |        |                 |        |
| Search Result(s) (Code, Date) | Total Pri         | ce: 0              | Total Yearly Chi | arge: 0   |        |                 |        |
| 540001 · 15 w.n. 2554         | % Discou          | unt 0              | Calculate        |           |        |                 |        |
|                               |                   |                    |                  |           |        |                 | M      |
|                               | List of Specimenf | s):                |                  |           |        |                 |        |
|                               | Collection        | Code               | Sample           | Status    |        | Reject Reason   |        |
|                               | BCC               | MY00006            |                  | accept    |        |                 |        |
|                               | BCC               | MY00007            |                  | accept    |        |                 |        |
|                               | BCC               | MY00008            |                  | reject    | -      |                 |        |
|                               |                   |                    |                  |           |        |                 |        |
|                               |                   |                    |                  |           |        |                 |        |
|                               |                   |                    |                  |           |        |                 |        |
|                               |                   |                    |                  |           |        |                 |        |
|                               |                   |                    |                  | Chang     | e Samp | les Add Samples | Save   |
|                               | 16                |                    |                  |           |        |                 |        |
|                               | 200               |                    |                  |           |        |                 |        |

Figure 9.3.2-4 Received Order

# 9.3.3. Renewal and Termination of Maintenance

This part allows user to handle requests from depositors to renew or terminate their deposit. After the deposition period has expired, the depositors may request to renew or terminate their deposit. To make a renewal deposit, you may search

for specimens/strains that their maintenance period has expired (Figure 9.3.3-1a). A list of specimen will appear for your selection.

- Click Renewal to open "Renewal " window to renew the deposit of selected specimens (Figure 9.3.3-3)
- Click Destroy to remove all the samples of selected specimens/strains from storage, destroyed and terminate the deposit, if depositors not responding to your requests for renewal of maintenance.

However, depositors *may request termination* of their deposit at any time. Figure 9.3.3-1b illustrates how to search for specimens/strains for termination request before the end of maintenance period.

- Select a collection and click "Maintenance period has not expired" or specify the "Remaining maintenance period"
- Click search and select the required specimens as illustrated in Figure 9.3.3-2
- Click Terminate to open "Termination of Maintenance" service windows as shown in Figure 9.3.3-4
- Select a created service profile for termination of maintenance and click "Save". After the termination request has been processed, iCollect will remove all the samples of selected specimens/strains from storage, destroyed and terminate the deposit.
- Alternatively, materials will be shipped back to the depositor for additional shipping and handling fee, if depositors send their request. As shown in

Figure 9.3.3-1b, click Shipped Back to open the service windows for processing the termination service with shipping and handling fee

| icc.                              |                       |                                                  |                       |  |  |  |
|-----------------------------------|-----------------------|--------------------------------------------------|-----------------------|--|--|--|
| Search                            |                       | Search                                           |                       |  |  |  |
| Select Collection                 | American Type Cultu 🔽 | Select Collection                                | American Type Cultu 🔽 |  |  |  |
| Account                           | <b>~</b>              | Account                                          | ~                     |  |  |  |
| Deposit type                      | <b>~</b>              | Deposit type                                     | ~                     |  |  |  |
| Service Code                      |                       | Service Code                                     |                       |  |  |  |
| <ul> <li>Maintenance p</li> </ul> | eriod has expired     | O Maintenance p                                  | eriod has expired     |  |  |  |
| O Maintenance p                   | eriod has not expired | <ul> <li>Maintenance p</li> </ul>                | eriod has not expired |  |  |  |
| O Remaining mai                   | ntenance period       | <ul> <li>Remaining maintenance period</li> </ul> |                       |  |  |  |
| 1 😂 M                             | onth                  | 1 🛟 Month                                        |                       |  |  |  |
| Clear                             | select Search         | Clea                                             | r select Search       |  |  |  |
| Specimen Manage                   | ement                 | Specimen Manage                                  | ement                 |  |  |  |
|                                   | Destroy               |                                                  | Destroy               |  |  |  |
| F                                 | enewal                | Renewal                                          |                       |  |  |  |
|                                   |                       |                                                  |                       |  |  |  |
|                                   | erminate              | Т                                                | erminate              |  |  |  |
| Shi                               | oped Back             | Shi                                              | pped Back             |  |  |  |
|                                   |                       |                                                  |                       |  |  |  |

(a) Search for expired deposits

(b) Search for non-expired deposits

Figure 9.3.3-1 Search deposits by the maintenance period conditions

| Search            |                       | Specimer | 1           |              |                 |              |          |
|-------------------|-----------------------|----------|-------------|--------------|-----------------|--------------|----------|
| Select Collection | American Type Cult. 🗸 | Select   | Code        | Service Code | Account<br>Name | Deposit date | Expired  |
| Account           | <u> </u>              |          | D0M00003    | 530022       | BIOTEC          | 21/4/2553    | 21/4/255 |
| Deposit type      | ×                     |          | DOM00004    | 530022       | BIOTEC          | 21/4/2553    | 21/4/255 |
| Service Code      |                       |          | DOM00005    | 530022       | BIOTEC          | 21/4/2553    | 21/4/255 |
|                   | and the strength of   |          | DOM00007    | 530022       | BIOTEC          | 21/4/2553    | 21/4/25  |
| ) Maintenance p   | eriod nas expired     |          | DOM00008    | 530022       | BIOTEC          | 21/4/2553    | 21/4/25  |
| Maintenance p     | eriod has not expired |          | COM00001    | 530023       | BIOTEC          | 21/4/2553    | 21/4/25  |
| Remaining mai     | ntenance period       |          | COM00002    | 530023       | BIOTEC          | 21/4/2553    | 21/4/25  |
|                   | lonth                 |          | COM00002.03 | 530023       | BIOTEC          | 21/4/2553    | 21/4/25  |
| Clea              | r select Search       |          | COM00002.04 | 530023       | BIOTEC          | 21/4/2553    | 21/4/25  |
|                   |                       |          | СОМ00003    | 530023       | BIOTEC          | 21/4/2553    | 21/4/25  |
| pecimen Manage    | ement                 |          | COM00004    | 530023       | BIOTEC          | 21/4/2553    | 21/4/25  |
|                   | Destroy               |          | COM00005    | 530023       | BIOTEC          | 21/4/2553    | 21/4/25  |
|                   | lonewal               |          | COM00007    | 530023       | BIOTEC          | 21/4/2553    | 21/4/25  |
|                   | ionomai               |          | COM00008    | 530023       | BIOTEC          | 21/4/2553    | 21/4/25  |
|                   |                       | 711      |             |              |                 |              |          |
| T                 | erminate              |          |             |              |                 |              |          |
| chi               | pped Pack             |          |             | 104          |                 | 9            |          |

Figure 9.3.3-2 Select a list of specimens for termination

| 🔡 Renewal Deposit          |                              |                       |
|----------------------------|------------------------------|-----------------------|
| Select deposit data        |                              | 530039 Speciment List |
| Details Options Reasons Ex | change                       | T0M00002              |
| Service Profile:           | Deposit-Microorganisms 💌 🗙   |                       |
| Account:                   | BIOTEC : 53020 💉 *           |                       |
| Order Date:                | 22 KM. 81. 2553 💌 🗙 *        |                       |
| Service Date:              | 22 เม.ย. 2553 💌 🗙            |                       |
| Deposition length (year):  | 1 😂                          |                       |
| Remark:                    |                              |                       |
|                            |                              |                       |
|                            |                              |                       |
| Total Specimen(s):         | 1                            |                       |
| Price                      |                              |                       |
| Price:                     | 300 (without discount)       |                       |
| Total Price:               | 150 Total Yearly Charge: 300 |                       |
| % Discount:                | 50 Calculat                  |                       |
|                            |                              | Save                  |
|                            |                              |                       |

Figure 9.3.3-3 Make a renewal deposit

| Select deposit data                                                                                  | hange                                                                                      |   | 530039 | Speciment List<br>Specimen Code<br>TOM00007 |      |
|----------------------------------------------------------------------------------------------------|--------------------------------------------------------------------------------------------|---|--------|---------------------------------------------|------|
| Service Profile:<br>Account:<br>Order Date:<br>Service Date:<br>Deposition length (year):<br>Remark: | termination<br>BIOTEC : 53020<br>22 \$41.52 2553 ¥ X *<br>22 \$41.52 2553 ¥ X<br>1 \$      | * |        |                                             |      |
| Total Specimen(s)<br>Price<br>Price:<br>Total Price:<br>% Discount:                                  | 1       120     (without discount)       60     Total Yearly Charge:       50     Calculat | 0 |        |                                             | Save |

Figure 9.3.3-4 Termination of specimens/samples maintenance

# 10. Statistics & Log

iCollect provides feature for BRC administrators and collection managers to summarize and analyze trends of collection data and usages of storages. Under the menu "Statistics", you can find three types of summary statistics.

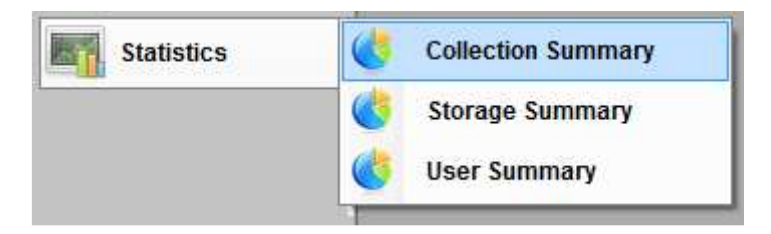

Figure 10-1 Statistics Menu

## 10.1. Collection Summary

When you open the menu "Collection Summary", iCollect will give you a summary on all specimen collections including

- Total number of collections registered
- Total number of specimens and samples
- Maximum, Average and Minimum number of specimens and samples per collection and storage
- Maximum, Average and Minimum number of samples per specimen

In the "Collection Summary" tab, choose a collection to see the summary of number of specimens and samples. Two in-built comparison charts of collections are included to give you see the different number of specimen/samples registered within the collections.

10.2. Storage Summary

In the menu "Storage Summary", you can find the summary and charts of storage usages by storage types and storage configurations.

- Total number of storages included in iCollect
- Total number and Percentage of occupied positions for each storage
- Total number and Percentage of empty/available positions for specimens in each storage

Systems lab © 20

Comparison charts of storage usages

## 10.3. User Summary

iCollect provides the summary of collections and specimens/samples created by each user. When you open "User Summary" window, you will find the following

- Total number of user accounts registered within iCollect
- Average number of collections created by a user
- Number of collections and samples per user account
- Charts of collection distribution

Click on Refresh to reload the update summary.

## 10.4. Data Log

In addition to usage statistics, the full audit trail history of any individual user within iCollect is provided. Under the **Administration** menu, open the **"Data Log"** (as show in Figure 10.4) to search and view who acted what to which data from which terminal and when.

**Step 1**: Specify the search criteria and Click <u>Search</u> to retrieve the history logs. **Step 2**: The following items in Search Result will be displayed in "Data Log" table.

- User Domain Name: Display the Network Domain name where the computer used by user is located.
- Computer Name: Display the Computer Name where the user logon to the system.
- User Name: Display the User name of who made the action.
- Action: Display the type of actions that users acted to the data including insert, update and delete.
- Action Detail: Display the detail on data attributes that were changed.
- **• Data Group:** Display the data group that was affected by the action
- **• Date:** Display the date when the action was done.

**Step 3**: Check or Uncheck "Show" checkbox to select the column from search result. You can also export the data log to a specified file by selecting a file format and clicking

the Export file

| Data Log            |                  |           |          |             |                   |             |                  |   |
|---------------------|------------------|-----------|----------|-------------|-------------------|-------------|------------------|---|
| Search data         |                  |           | Show C   | olumns      |                   | Export data |                  |   |
| User name :         |                  |           | Show     |             | Column            | Select file | type to export : |   |
| Action :            | insert           | ~         | <b>M</b> | User domai  | n name            |             | Export file      | ] |
| Date                |                  |           |          | Computer n  | ame               | Export st   | atus             |   |
| Data group :        |                  |           | ~        | User name   |                   |             |                  |   |
| bata gioup .        |                  |           | ~        | Action      |                   |             |                  |   |
|                     |                  | earch     | ~        | Action deta | il .              | ~           |                  |   |
| Data log            |                  |           |          |             | 14                |             |                  |   |
| User domain<br>name | Computer<br>name | User name |          | Action      | Action detail     | Data Group  | Date             |   |
| BIOTEC-natee        | 521-89           | root      | 1        | nsert       | add new service   | Service     | 3/11/2010 10:09  |   |
| BIOTEC-natee        | 521-89           | root      | 1        | nsert       | add sample''s rea | Sample      | 3/11/2010 10:42  |   |
| BIOTEC-natee        | 521-89           | root      | 1        | nsert       | add new sample,   | Sample      | 3/11/2010 11:47  |   |
| BIOTEC-natee        | 521-89           | root      | 1        | nsert       | add new sample,   | Sample      | 3/11/2010 11:47  |   |
| BIOTEC-natee        | 521-89           | root      | 1        | nsert       | add new sample,   | Sample      | 3/11/2010 11:47  |   |
| BIOTEC-natee        | 521-89           | root      | 1        | nsert       | add new sample,   | Sample      | 3/11/2010 11:47  |   |
| BIOTEC-natee        | 521-89           | root      | 1        | nsert       | add sample''s rea | Sample      | 3/11/2010 11:47  |   |
| BIOTEC-natee        | 521-89           | root      | 1        | nsert       | add new specime   | Specimen    | 3/11/2010 3:32:  |   |
| BIOTEC-natee        | 521-89           | root      | 1        | nsert       | add new sample,   | Sample      | 3/11/2010 5:20:  |   |
| BIOTEC-natee        | 521-89           | root      | 1        | nsert       | add new sample,   | Sample      | 3/11/2010 5:20:  |   |
| BIOTEC-natee        | 521-89           | root      | 3        | nsert       | add new sample,   | Sample      | 3/11/2010 5:20:  |   |
| BIOTEC-natee        | 521-89           | root      | 1        | nsert       | add new sample,   | Sample      | 3/11/2010 5:20:  |   |
| DINTER notan        | E01 00           | root      | 1        | naart       | add aamolo"a roa  | Comolo      | 2/11/2010 5-20-  |   |

Figure 10.4 Data Log

#### 11. **Other**

11.1 Import/Export

This part allows you to import/export specimen data from/to data file.

• The "Import" tab provides users to import the data from an MS-excel file in three steps.

Step 1: Choose a collection you want to import the data.

**Step 2:** Click Browse to open the specimen data file and choose the worksheet that contains the data.

**Step 3**: You need to map the column from the excel file with the collection data column. At each row in the mapping table, choose the value under "*Source Column*" that you want to import into the column in "*Destination Column*". When you finish the column mapping, click Import.

• The "Export" tab allows users to export the specimen data from iCollect into a file in particular format including Excel, CSV, TXT, and XML. First, choose a collection and its columns you want to export the data and click View. Next, choose the file format "Select Fileexport" and click Export.

#### 11.2 Data Exchange

In "Data Exchange" menu, there are two options provided for schema mapping, data mapping and exchanging the data with other organizations: Standard Schema and Web Services.

#### 11.2.1 Data Exchange using a Specific Schema

This part allows user to upload the target Data Schema from the specified schema file (e.g., Excel, XML File formats) to use in data mapping. In "Create data" tab as shown in Figure 11.2.1-1, select "Load Schema" tab to create the dataset by mapping data columns of source schema (iCollect) and target schema within following steps.

| o service management             | ew data type from web service         |                    |                                   |                     |             |   |
|----------------------------------|---------------------------------------|--------------------|-----------------------------------|---------------------|-------------|---|
| reate data                       | Data Source                           | Calumna            | Manalan                           |                     |             |   |
| Calcul dataset Tuna Load Schema  | Select espele data                    | Columns<br>Columns | mapping<br>act all 🔲 Refer to col | umon defined in a u | uab canuica |   |
| Select dataset Type Lodd Scholla | Select sample reference               | Colori             |                                   | Destination         | IED SELVICE |   |
| File Path                        | Select sample image                   | Select             | Source                            | Destination         | _           |   |
| C:\sml.sml                       | Select From Catalogue Profile         |                    | ReciD                             |                     | 100         |   |
|                                  | Select sample application             |                    | BUULode                           | CollectionCode      | M           |   |
| Browse                           | Select sequence data                  |                    | Genus Name                        | Genus               | ~           |   |
| Select Table                     | Select Collection                     |                    | Species epithet                   | SpecificEpithet     | ×           |   |
| ThaiDarwinCorePlus 🖌             | Reverse File Connect DB               |                    | SciNm                             | 0                   | ~           |   |
|                                  | Select Table                          |                    | Family                            | SubClass            |             | - |
|                                  | Seect Table                           |                    | Other Collection Nu               | SuperOrder<br>Order |             |   |
| List of Datasets                 | Filters Select From Catalogue Profile | ~                  | Country                           | SubOrder            |             |   |
| Dataset Name Type Remark         | Column Column                         | 1                  | Province                          | Family              |             |   |
|                                  | Columns Criteria                      |                    | IdenBy                            | SubFamily           | ~           |   |
|                                  |                                       |                    | IdenDate                          |                     |             |   |
|                                  |                                       | <b>V</b>           | Application                       |                     |             |   |
|                                  |                                       |                    | Reference type                    |                     |             |   |
| Get Data Select All Clear S      | election Add Row Add Column           | Selected =         | 0 of 0 rows                       | Select column(s)    |             |   |
|                                  |                                       |                    |                                   |                     |             |   |

# *Entormation*

| Figure | 11.2. | .1-1 | Upload | Schema | in | Create | Data | Tab |
|--------|-------|------|--------|--------|----|--------|------|-----|
|        |       |      |        |        |    |        |      |     |

- Step 1: Click Browse to load the schema file
- Step 2: Select Table from the following choices

| Data Source                                     |
|-------------------------------------------------|
| Select sample data                              |
| Select sample reference Select sequence data    |
| Select sample image                             |
| Select From Catalogue Profile Select Collection |
| Browse File Connect DB                          |
| Select Table                                    |
| Filters Select From Catalogue Profile           |
| Columns Criteria                                |
|                                                 |
| N                                               |

Figure 11.2.1-2 Specifying the Data Source

- Select Collection select a data set that has been stored by iCollect itself.
- Browse File import a dataset from ms excel file (.xls) or ms access file (.mdb)
- Connect DB retrieve dataset from MySQL or MS SQL database server.

**Step 3**: Determine what data you want to retrieve from database in "*Data Source*" by clicking on the checkboxes and choose a collection from the list shown in "Select Collection". When you change the '*Data Source*' selection, you need to refresh "*Data Source*" by reselecting the collection in "Select Collection".

| Select   | Source              | Destination |   |  |
|----------|---------------------|-------------|---|--|
| 4        | RecID               |             | * |  |
| ~        | BCC Code            | BCC Code    | ~ |  |
|          | Genus Name          | Genus Name  | ~ |  |
| ~        | Species epithet     | SeiNm       | × |  |
| <b>V</b> | SciNm               | SciNm       | * |  |
| ~        | Family              | Family      | ~ |  |
|          | Other Collection Nu |             |   |  |
|          | Country             |             |   |  |
|          | Province            |             |   |  |
|          | IdenBy              |             |   |  |
|          | IdenDate            |             |   |  |
|          | Application         |             | 2 |  |
|          | Reference type      |             | 1 |  |

Figure 11.2.1-3 Customized Column Mapping

Step 4: Go to "Column Mapping", specify the destination column (from loaded schema) that will be mapped with the source column
Step 5: Click ✓ to select the column on that row or Click "Select all" to select all columns and click Get Data

| elect dataset ly                                                                                                    |                                                                            | ai     -                                                                                                    |                                                                                 |                                                                            |                                                                                                    |          | Mapping           | and the second second                                                                                                    |                                                                                                    |                    |          |
|----------------------------------------------------------------------------------------------------|----------------------------------------------------------------------------|----------------------------------------------------------------------------------------------------|---------------------------------------------------------------------------------|----------------------------------------------------------------------------|----------------------------------------------------------------------------------------------------|----------|-------------------|----------------------------------------------------------------------------------------------------|----------------------------------------------------------------------------------------------------|--------------------|----------|
|                                                                                                    | pe Load Schemi                                                             |                                                                                                    | Select sample data                                                              | a 🔣 Select sa                                                              | mple application                                                                                                    | Sele     | ectall 🔽 R        | lefer to col                                                                                                    | lumns defin <mark>ed in a</mark>                                                                                   | web                | servi    |
| 🕤 Data Set                                                                                                    |                                                                            | <u>I</u>                                                                                                    | Select sample refe                                                              | erence 🔝 Select se                                                         | quence data                                                                                                    | Select   | Source            | e                                                                                                    | Reference obje                                                                                                    | ect                | 3        |
| String array                                                                                                    | (String[])                                                                 |                                                                                                    | Select sample ima                                                               | ge                                                                         |                                                                                                    | V        | RecID             |                                                                                                    | ThaiDarwinC                                                                                                    | •                  | set_     |
| 🗊 Integer array                                                                                                    | (Integer[], Int32[]                                                        | 0                                                                                                    | Select From Catal                                                               | ogue Profile                                                               |                                                                                                    | 1        | OriginalCode      | •_                                                                                                    | ThaiDarwinC                                                                                                    | •                  | set_     |
| Decimal array                                                                                                    | y (Decimal[])                                                              |                                                                                                    | Select Collection                                                               | CC                                                                         | •                                                                                                    | 1        | BCCCode_          |                                                                                                    | ThaiDarwinC                                                                                                    | •                  | set_     |
| Bitmap array                                                                                                    | (Bitmap[])                                                                 | <u>[[]</u>                                                                                                    | Browse File                                                                     | Connect                                                                    | DB                                                                                                    | J        | BBHCode_          |                                                                                                    | ThaiDarwinC                                                                                                    | •                  | set_     |
| Other Tha                                                                                                    | iDarwinCorePlus[]                                                          | -                                                                                                    | Select Table                                                                    |                                                                            | ¥                                                                                                    | V        | Genus_            |                                                                                                    | ThaiDarwinC                                                                                                    | •                  | set_     |
| Export file                                                                                                    |                                                                            |                                                                                                    | Filters Coloct From                                                             | Catalogue Profile                                                          |                                                                                                    |          | Epithet_          |                                                                                                    |                                                                                                    |                    |          |
| y Export no                                                                                                    |                                                                            |                                                                                                    | Select From                                                                     | Catalogue Frome                                                            |                                                                                                    |          | Authority_        |                                                                                                    |                                                                                                    |                    |          |
| of Datasets                                                                                                    |                                                                            |                                                                                                    | Columns                                                                         | Criteria                                                                   | <u>^</u>                                                                                                    |          | Kingdom_          |                                                                                                    |                                                                                                    |                    |          |
| )ataset Name                                                                                                    | Туре                                                                       | Remark                                                                                                    | OriginalCode_                                                                   |                                                                            |                                                                                                    |          | Phylum_           |                                                                                                    |                                                                                                    |                    |          |
|                                                                                                    |                                                                            |                                                                                                    | BCCCode_                                                                        |                                                                            |                                                                                                    |          | Class_            |                                                                                                    |                                                                                                    |                    |          |
|                                                                                                    |                                                                            |                                                                                                    | BBHCode_                                                                        |                                                                            |                                                                                                    |          | Order1_           |                                                                                                    |                                                                                                    |                    |          |
|                                                                                                    |                                                                            |                                                                                                    |                                                                                 |                                                                            |                                                                                                    |          |                   |                                                                                                    |                                                                                                    |                    |          |
|                                                                                                    |                                                                            |                                                                                                    | Genus_                                                                          |                                                                            | -                                                                                                    |          | Family_           |                                                                                                    |                                                                                                    |                    |          |
| ate <mark>d</mark> ata                                                                                                    |                                                                            |                                                                                                    | Genus_                                                                          | Þ                                                                          | -                                                                                                    |          | Family_           |                                                                                                    |                                                                                                    | •                  | Lo       |
| ate data<br>Get Data<br>Select                                                                                                | Select All<br>erbatimCoordina                                              | Clear Selection                                                                                                    | Genus_<br>Entitlest<br>Add Row<br>to st_FootprintSpati                          | Add Column                                                                 | * Selected =<br>noc set_Sex                                                                                                    | 2 of 198 | Family_<br>3 rows | Select co                                                                                                    | lumn(s)<br>ct all                                                                                                  | •                  | Lo       |
| ate data<br>Get Data<br>Select                                                                                                | Select All<br>erbatimCoordina<br>1                                         | Clear Selection ateS)_GeoreferencePro MY00001                                                                                                    | Genus_<br>Cablest III.<br>Add Row<br>to st_FootprintSpati                       | Add Column<br>alFi et_CollectingMeth<br>9973                               | Selected =<br>noc set_Sex<br>Cordyceps                                                                                                    | 2 of 198 | Family_<br>3 rows | Select co                                                                                                    | lumn(s)<br>ct all<br>VerbatimCoordinate<br>SeoreferenceProto                                                       | • Syst             | Lo       |
| ate data<br>Get Data<br>Select<br>V                                                                                           | Select All<br>erbatimCoordina<br>1<br>2                                    | Clear Selection<br>steS)_GeoreferencePro<br>MY00001<br>MY00002                                                                                                    | Genus_<br>Cablest III<br>Add Row<br>Add Row<br>to st_FootprintSpati<br>16757    | Add Column<br>alFi et_CollectingMeth<br>9973<br>10001                      | Selected =  Selected =  Cordyceps  Cordyceps  Cordyceps                                                                                                    | 2 of 198 | Family_           | Select co<br>Select<br>Select<br>Set_V<br>Set_C<br>Set_C<br>Set_C                                                                                                    | lumn(s)<br>ct.all<br>VerbatimCoordinate<br>SeoreferenceProto<br>SootprintSpatialFit                                | ▼ Syst<br>col      | Lo       |
| ate data<br>Get Data<br>Select<br>V<br>V                                                                                      | Select All<br>erbatimCoordina<br>1<br>2<br>3                               | Clear Selection<br>ste5) _GeoreferencePro<br>MY00001<br>MY00002<br>MY00003                                                                                                    | Genus_<br>Add Row<br>Add Row<br>to st_FootprintSpati<br>16757                   | Add Column alFi et_CollectingMeth 9973 10001 10002                         | Selected =      Selected =      Cordyceps      Cordyceps      Cordyceps                                                                                                    | 2 of 198 | Family_           | Select co<br>Select<br>Set_<br>Set_ | lumn(s)<br>st all<br>VerbatimCoordinate<br>GeoreferenceProto<br>Gootprint SpatialFit<br>CollectingMethod<br>Sex    | ▼ Syst col         | Lo       |
| ate data<br>Get Data<br>Select<br>V<br>V                                                                                      | Select All<br>erbatimCoordina<br>1<br>2<br>3<br>4                          | Clear Selection<br>steSy _GeoreferencePro<br>MY00001<br>MY00002<br>MY00003<br>MY00004                                                                                                    | Genus_<br>Add Row<br>Add Row<br>to st_FootprintSpati<br>16757                   | Add Column alFi et_CollectingMeth 9973 10001 10002 10003                   | Selected = Selected = Cordyceps Cordyceps Cordyceps Cordyceps Cordyceps                                                                                                    | 2 of 198 | Family_           | Select co<br>Select<br>Set_<br>Set_<br>Set_<br>Set_<br>Set_S                                                                                                    | lumn(s)<br>ct all<br>VerbatimCoordinate<br>Seoreference Proto<br>Footprint Spatial Fit<br>Collecting Method<br>Sex | ▼  <br>Syst<br>col | Lo       |
| ate data<br>Get Data<br>Select<br>V<br>V                                                                                      | Select All<br>erbatimCoordina<br>1<br>2<br>3<br>4<br>5                     | Clear Selection<br>ateSy _GeoreferencePro<br>MY00001<br>MY00002<br>MY00003<br>MY00004<br>MY00005                                                                                                 | Genus_<br>Add Row<br>Add Row<br>to st_FootprintSpati<br>16757                   | Add Column alFi et_CollectingMeth 9973 10001 10002 10003                   | Selected = Selected = Cordyceps Cordyceps Cordyceps Cordyceps Cordyceps Cordyceps Cordyceps                                                                                                    | 2 of 198 | Family_           | Select co<br>Select<br>Set_<br>Set_ | lumn(s)<br>ct all<br>VerbatimCoordinate<br>Seoreference Proto<br>Footprint Spatial Fit<br>Collecting Method<br>Sex | ▼  <br>Syst<br>col | Lo       |
| ate data<br>Get Data<br>Select<br>V<br>V<br>C                                                                                 | Select All<br>erbatimCoordina<br>1<br>2<br>3<br>4<br>5<br>6                | Clear Selection<br>ateSy _GeoreferencePro<br>MY00001<br>MY00002<br>MY00003<br>MY00004<br>MY00005<br>MY00006                                                                                      | Genus_<br>Add Row<br>Add Row<br>to st_FootprintSpati<br>16757                   | Add Column alFi et_CollectingMeth 9973 10001 10002 10003 10004             | Selected =      Selected =      Cordyceps      Cordyceps | 2 of 198 | Family_           | Select co<br>Select<br>Set_<br>Set_ | lumn(s)<br>ct all<br>VerbatimCoordinate<br>Seoreference Proto<br>Footprint Spatial Fit<br>Collecting Method<br>Sex | ▪  <br>Syst<br>col | Lo       |
| ate data<br>Get Data<br>Select<br>V<br>V<br>C<br>C<br>C<br>C<br>C<br>C<br>C<br>C<br>C<br>C<br>C<br>C<br>C<br>C<br>C<br>C<br>C | Select All<br>erbatimCoordina<br>1<br>2<br>3<br>4<br>5<br>6<br>6<br>7      | Clear Selection           steSy         GeoreferencePro           MY00001         MY00002           MY00003         MY00003           MY00004         MY00005           MY00006         MY00007  | Genus_<br>Add Row<br>Add Row<br>to st_FootprintSpati<br>16757<br>16473          | Add Column alFi et_CollectingMeth 9973 10001 10002 10003 10004 10005       | Selected =      Selected =      Cordyceps      Cordyceps | 2 of 198 | Family_           | Select co<br>Select<br>Select<br>Set_<br>Set_<br>Set_<br>Set_S                                                                                                    | lumn(s)<br>ct all<br>VerbatimCoordinate<br>Seoreference Proto<br>Footprint Spatial Fit<br>Collecting Method<br>Sex | ▼                  | Lo<br>em |
| ate data<br>Get Data<br>Select<br>V<br>V<br>C<br>C<br>C<br>C<br>C<br>C<br>C<br>C<br>C<br>C<br>C<br>C<br>C<br>C<br>C<br>C<br>C | Select All<br>erbatimCoordina<br>1<br>2<br>3<br>4<br>5<br>6<br>6<br>7<br>8 | Clear Selection           ateSy _GeoreferencePro           MY00001           MY00002           MY00003           MY00004           MY00005           MY00006           MY00007           MY00008 | Genus_<br>Add Row<br>Add Row<br>to st_FootprintSpati<br>16757<br>16473<br>16474 | Add Column alFi et_CollectingMeth 9973 10001 10002 10003 10004 10005 10006 | Selected =      Selected =      Cordyceps      Cordyceps | 2 of 198 | Family            | Select co<br>Select<br>Set_<br>Set_<br>Set_<br>Set_<br>Set_S                                                                                                    | lumn(s)<br>et all<br>VerbatimCoordinate<br>Seoreference Proto<br>Footprint Spatial Fit<br>Collecting Method<br>Sex | ▼                  | Lo       |

Figure 11.2.1-4 Mapping Data

Step 6: Mapped and retrieved data will appear in the "Create data" as shown in

Figure 11.2.1-4, click "Select All" to select all rows to be exported or click  $\checkmark$  only the rows you want to export to the file

**Step 7**: You can filter the number of columns by selecting column displayed in "Select column (s)"

Step 8: Specify the file format for data export and click

**Step 9**: Type filename and click Save. The progress bar will display during export process. When the export finished, a message appears saying "Export completed".

#### 11.2.2 Data Exchange via Web Services

This part allows user to select and submit a dataset to a destination via SOAP protocol. In "Web Service Management" tab as shown in Figure 11.2.2, you can

specify *URL* or a web service location and click Find to load the WSDL or Web Service Definitions for parsing and analyzing **①** what services are available, **②** what are needed for input parameters and **③** what will be returned. The available services will appear in "Web service function list". When you double-click on a service in "Web service function list", its required input parameters will be listed and displayed in the bottom-left table.

|           | iew web service method<br>RL : http://localhost/BRC/S | irvSubmitData.ası | mx 🔽            | Find | ]← | URL |
|-----------|-------------------------------------------------------|-------------------|-----------------|------|----|-----|
| F         | Web service function list                             |                   |                 |      | 7  |     |
| (         | SumitData                                             |                   |                 |      |    |     |
| 9         | getAttribute                                          |                   |                 |      |    |     |
| 0         | GetShowAtt                                            |                   |                 |      |    | 0   |
| N         | /iewCollection                                        |                   |                 |      |    |     |
| 9         | SumitDataANDImage                                     |                   |                 |      |    |     |
| L         | _oadNewOrder                                          |                   |                 |      |    |     |
| F         | RecorcdedOrder                                        |                   |                 |      |    |     |
| L         | LoadOrderStatus                                       |                   |                 |      |    |     |
| ι         | JpDateOrderData                                       |                   |                 |      |    |     |
|           |                                                       |                   |                 |      |    |     |
|           | ~                                                     |                   |                 |      |    |     |
| $\bigcap$ | Parameter name                                        | Туре              | Input parameter |      |    |     |
| 0         | CollectionNm                                          | String            |                 |      |    |     |
| 9         | ShowAttribute                                         | String            |                 |      |    |     |
| C         | DS                                                    | DataSet           |                 |      | -  | 2   |
| l         | usNm                                                  | String            |                 |      |    |     |
| F         | Pass                                                  | String            |                 |      |    |     |
|           |                                                       |                   |                 |      |    |     |

Figure 11.2.2 Accessing to the web service APIs

- o If the types of required parameters are
  - Generic and single such as String, you can directly enter the data value into the "Input parameter".
  - DataSet and Array type, you need to construct a set of multiple data values for this parameter. See detail in Section 11.2.2-1
  - Web-services Defined Type, you must load the web-service defined type and perform the data mapping. See detail in Section 11.2.2-2

- After all required input parameters are ready, you can input the parameter and click Call Service .
- Results will return and appear in the "Web service results".

#### 11.2.2.1 Data Preparation for DataSet and Array Type

To prepare the DataSet or Array type, you can perform the following steps. **Step 1**: In "*Create Data*" tab, open "*Select dataset type* "tab **Step 2**: Select the data type you want to create (Figure 11.2.2-1)

- Click "DataSet" to select the DataSet type
- Click "String Array" for an array of string values.
- Click "Integer Array" to prepare an array of integer values.
- Click "Decimal Array" to prepare an array of decimal values.
- Click "Bitmap Array" to prepare an array of bitmaps.

| Select dataset Type Load Schema    |
|------------------------------------|
| ⊙ DataSet                          |
| ◯ String array (String[])          |
| Integer array (Integer[], Int32[]) |
| 🔿 Decimal array (Decimal[])        |
| Bitmap array (Bitmap[])            |
| 🔿 Other 🔍                          |
| O Export file                      |

Figure 11.2.2-1 Select a type of dataset

**Step 3:** Determine what data you want to retrieve from database for the preparation. At the "Source Data" in Figure 11.2.2-2(a), click to select the data source and choose a collection from the list shown in "Select Collection". Or you can import data from a file and database server which use the same procedure as described in section 9.2.1

| ata Source                                     |                                 |
|------------------------------------------------|---------------------------------|
| Z Select sample data Select sample application |                                 |
| Select sample reference 🔲 Select sequence data | Columns Mapping                 |
| Select sample image                            | Select Source Destination       |
| Select From Catalogue Profile                  | RealD                           |
| Select Collection BCC                          |                                 |
| Browse File Connect DB                         | Serus Name Genus Name           |
|                                                | Species epithet Species epithet |
| Select Table                                   | SciNm SciNm V                   |
| Filters Select From Catalogue Profile          | 🔽 Family 🗸                      |
| Columns Criteria                               | Other Collection Nu             |
| OriginalCode_                                  | Country                         |
| BCCCode_                                       | Province                        |
| BBHCode_                                       | ldenBy                          |
| Genus_                                         | ldenDate                        |
| Enithet                                        | Application                     |
|                                                | Reference type                  |

(a) Data Source

(b) Column Mapping

Figure 11.2.2-2 Data Source and Data Mapping

**Step 4**: Go to "Column Mapping" as shown in Figure 11.2.2-2(b), specify the destination column that will be mapped with the source column. Click to select the column on that row or Click "Select all" to select all columns. **Step 5**: click Get Data **Step 6**: Mapped and retrieved data will appear in the "Create data" as shown in Figure 11.2.2-3, click "Select All" to select all rows to be exported or click ☑ only the rows you want to include in the dataset

| Create data<br>Get Data                                                                                                    | Select áll | Clear Selection | Add Bow     | Add Column      |                  | ( 1000         |                  |
|----------------------------------------------------------------------------------------------------|------------|-----------------|-------------|-----------------|------------------|----------------|------------------|
|                                                                                                    |            |                 |             |                 | Selected = 9     | ewor 8801 to   | Select column(s) |
| Select                                                                                                    | RecID      | BCC Code        | Genus Name  | Species epithet | SciNm            | Family 🤗       | BedD             |
| $\checkmark$                                                                                                    | 1          | 15888           | Acetobacter | lovaniensis     | Acetobacter lova | Acetobacterace | ▼ BCC Code       |
| <b>V</b>                                                                                                    | 2          | 15851           | Acetobacter | sp.             | Acetobacter sp.  | Acetobacterace | Genus Name       |
| <b>V</b>                                                                                                    | 3          | 15839           | Acetobacter | sp.             | Acetobacter sp.  | Acetobacterace | Species epithet  |
| <b>V</b>                                                                                                    | 4          | 15939           | Acetobacter | sp.             | Acetobacter sp.  | Acetobacterace | Family           |
| <ul> <li>Image: A set of the set of the</li></ul> | 5          | 15938           | Acetobacter | sp.             | Acetobacter sp.  | Acetobacterace |                  |
| Image: A start of the start of the start          | 6          | 15937           | Acetobacter | sp.             | Acetobacter sp.  | Acetobacterace |                  |
| <b>~</b>                                                                                                    | 7          | 15936           | Acetobacter | sp.             | Acetobacter sp.  | Acetobacterace |                  |
| <b>V</b>                                                                                                    | 8          | 15908           | Acetobacter | sp.             | Acetobacter sp.  | Acetobacterace |                  |
|                                                                                                    | a          | 15907           | Asstabastar | 00              | Apotobastor on   | Acatobactoraar |                  |
|                                                                                                    |            |                 |             |                 |                  |                |                  |
| ataset Name :                                                                                                    | DataSet∣   | Create Data     | aset        |                 | Select FileB     | xport :        | Export file      |
| :mark :                                                                                                    |            |                 |             |                 |                  |                |                  |

Figure 11.2.2-3 Mapped Dataset Result

**Step 7**: You can filter the number of columns by selecting column displayed in "*Select column (s)*". In case of Array data types (String Array, Integer Array, Decimal Array and Bitmap Array), you can choose only one column that its data type is not mismatch.

**Step 8**: Type the dataset name and click Create Dataset created will appear in the "List of Datasets".

. The dataset

## 11.2.2.2 Data Preparation for an Array of Web-Service Defined Type

To prepare an array of Web-Service Defined type, you can perform the following steps.

Step 1: In "Create Data" tab, open "Select dataset type" tab
Step 2: Click "Other" (Figure 11.2.2-4) to select a web-service defined type

| Select dataset Type Load Schema          |
|------------------------------------------|
| 🔘 DataSet                                |
| ◯ String array (String[])                |
| 🔿 Integer array ( Integer[ ], Int32[ ] ) |
| 🔿 Decimal array (Decimal[])              |
| 🔿 Bitmap array ( Bitmap[ ] )             |
| 💿 Other 📔 🔽                              |
| Export fi<br>ThaiDarwinCorePlus[]        |

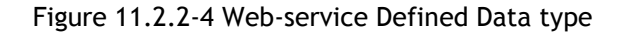

**Step 3**: Determine what data you want to retrieve from database for the preparation. At the "*Source Data*", click on the checkboxes to select the data source and choose a collection from the list shown in "*Select Collection*" **Step 4**: Go to "Column Mapping" as shown in Figure 11.2.2-5,

- Click 🗹 "Refer to columns defined in a web service" to be checked
- Specify the *"Reference object"* and its *"Method"* that will be used in mapping with the source column.
- Click on 🗹 to select the column on that row or Click "Select all" to select all columns.

| - Columns f                                                                                                    | Mapping<br>ectall 🔽 Refertocolu | imns defined in a wet | o service               |   |
|----------------------------------------------------------------------------------------------------|---------------------------------|-----------------------|-------------------------|---|
| Select                                                                                                    | Source                          | Reference object      | Method 🗠                |   |
| <ul> <li>Image: A start of the start of the start of</li></ul> | RecID                           |                       |                         |   |
| ~                                                                                                    | BCC Code                        | ThaiDarwinC 🔽         | •                       |   |
| <b>v</b>                                                                                                    | Genus Name                      |                       | set_Kingdom             | ^ |
| <b>v</b>                                                                                                    | Species epithet                 |                       | set_Synonym             |   |
| <b>v</b>                                                                                                    | SciNm                           |                       | set_Family<br>set Genus |   |
| <ul> <li>Image: A start of the start of the start of</li></ul> | Family                          |                       | set_SpecificEpithet     | _ |
| <ul> <li>Image: A start of the start of the start of</li></ul> | Other Collection Nu             |                       | set                     | × |
|                                                                                                    | Country                         |                       |                         |   |
| <ul> <li>Image: A set of the set of the</li></ul> | Province                        |                       |                         |   |
| <ul> <li>Image: A start of the start of the start of</li></ul> | IdenBy                          |                       |                         |   |
|                                                                                                    | IdenDate                        |                       |                         |   |
|                                                                                                    | Application                     |                       |                         |   |
|                                                                                                    | Reference type                  |                       | ~                       |   |

Figure 11.2.2-5 Reference Objects and Methods defined by Web Services

# Step 5: click Get Data

Step 6: Mapped and retrieved data will appear in the "Create data" as shown in

Figure 11.2.2-5, click "Select All" to select all rows to be exported or click  $\checkmark$  to select only the rows you want to include in the dataset

**Step 7**: You can filter the number of columns by selecting column displayed in "Select column (s)".

**Step 8**: Type the dataset name and click <u>Create Dataset</u>. The dataset created will appear in the "List of Datasets".

## 11.2.2.3 **Data Preparation for a single record of Web-Service Defined Type** To prepare a single record of Web-Service Defined type, you can perform the

following steps.

**Step 1**: Double click on the row containing the web-service defined *type* (Figure and open the "create new data type from web service" tab .

| -View w | eb service method-    |                    |                 |     |   |  |  |  |
|---------|-----------------------|--------------------|-----------------|-----|---|--|--|--|
| URL :   | http://localhost/B    | RC/WebService.asmx | *               | Fin | d |  |  |  |
| Web     | service function list |                    |                 |     |   |  |  |  |
| HelloV  | HelloWorld            |                    |                 |     |   |  |  |  |
| SentD   | ata                   |                    |                 |     |   |  |  |  |
| SentD   | ata2                  |                    |                 |     |   |  |  |  |
| ViewT   | ext                   |                    |                 |     |   |  |  |  |
| ViewA   | rray                  |                    |                 |     |   |  |  |  |
|         |                       |                    |                 |     |   |  |  |  |
|         |                       |                    |                 |     |   |  |  |  |
|         |                       |                    |                 |     |   |  |  |  |
|         |                       |                    |                 |     |   |  |  |  |
|         |                       |                    |                 |     |   |  |  |  |
|         |                       |                    |                 |     |   |  |  |  |
| Paran   | neter name            | Туре               | Input parameter |     |   |  |  |  |
| Data    |                       | ThaiDarwinCorePlus |                 |     |   |  |  |  |
|         |                       |                    |                 |     |   |  |  |  |

Figure 11.2.2-6 Double-click on the web-service defined type

Step 2: Input the values for each parameter in the "Input Parameter Value" column.

When finished, specify the dataset name and click (Figure 11.2.2-7). The created dataset will appear in a table "List of Datasets".

| Veb service managemen | t Create data Create | e new data type from | web service     |                    |                    |        |
|-----------------------|----------------------|----------------------|-----------------|--------------------|--------------------|--------|
| - Find Parameter      |                      |                      |                 |                    |                    |        |
| Member Detail :       |                      |                      |                 | List of Datasets : |                    |        |
| Member list           | Request              | Туре                 | Input parameter | Dataset name       | Туре               | Remark |
| set Kinadom           | value                | String               | insertdata1     | dataset1           | ThaiDarwinCorePlus |        |
| set_ScientificName    | value                | String               | insertdata2     |                    |                    |        |
|                       | value                | String               | insertdata3     |                    |                    |        |
| setFamily             | value                | String               |                 |                    |                    |        |
| set_Genus             | value                | String               |                 |                    |                    |        |
| set_SpecificEpithet   | value                | String               |                 |                    |                    |        |
|                       |                      |                      |                 |                    |                    |        |
| Dataset name : dat    | aset1                |                      |                 |                    |                    |        |
| Remark :              |                      |                      |                 |                    |                    |        |
|                       |                      |                      | Create dataset  |                    |                    |        |

Figure 11.2.2-7 Create a single record of a web-service defined type

#### 11.2.2.4 Calling Web Service

After finishing data preparation, the dataset created will appear in "Created dataset" table in "Web Service Management "tab. You can select the created dataset from the list to specify for "Input Parameter" of the web service. When you have already specified all input parameters for the service function, click

Call Service to invoke the web service function. Return results will display in the "Web service result" as shown in Figure 11.2.2-8

| iew web service method     | -             |                 |      | Created dataset                                                                    |                                                                                                    |                                  | _ |
|----------------------------|---------------|-----------------|------|------------------------------------------------------------------------------------|----------------------------------------------------------------------------------------------------|----------------------------------|---|
| RL: http://localhost/      | BRC/WebServio | e.asmx 🔽        | Find | Dataset Name                                                                       | Туре                                                                                                    | Remark                           |   |
| Web service function lis   | ι             |                 | 70   | DataName1                                                                          | ThaiD                                                                                                    |                                  |   |
| HelloWorld                 |               |                 |      |                                                                                    |                                                                                                    |                                  |   |
| SentData                   |               |                 |      |                                                                                    |                                                                                                    |                                  |   |
|                            |               |                 |      |                                                                                    |                                                                                                    |                                  |   |
|                            |               |                 |      |                                                                                    |                                                                                                    |                                  |   |
|                            |               |                 |      |                                                                                    |                                                                                                    |                                  |   |
|                            |               |                 |      |                                                                                    |                                                                                                    |                                  |   |
|                            |               |                 |      |                                                                                    |                                                                                                    |                                  |   |
|                            |               |                 |      | 14                                                                                 |                                                                                                    |                                  |   |
|                            |               |                 |      | Web service result                                                                 |                                                                                                    |                                  | _ |
|                            |               |                 |      | xml version="1.0" e</td <td>encoding="ut</td> <td>f-16"?&gt;</td> <td></td>        | encoding="ut                                                                                                    | f-16"?>                          |   |
|                            |               |                 |      | <arrayofthaidarwin< td=""><td>CorePlus</td><td></td><td></td></arrayofthaidarwin<> | CorePlus                                                                                                    |                                  |   |
|                            |               |                 |      | xmins:xsi="nttp://www<br>xmins:xsd="http://www                                     | /.w3.org/2001<br>ww3.org/200                                                                                                    | /XMLSchema-Instance"             |   |
| <sup>D</sup> arameter name | Tune          | Input parameter |      | ThaiDarwinCorePl                                                                   | ₩.₩3.0rg/200<br>lus>                                                                                                    | WANESCHEING >                    |   |
| Lashara .                  | China         | Lised.          | 10   | <_Kingdom xmlns=                                                                   | "http://tempu                                                                                                    | iri.org/" />                     |   |
| isenvane                   | China         | - Costin        |      | <_ScientificName                                                                   | xmins="http://                                                                                                    | /tempuri.org/">Acetobacter       |   |
| assword                    | String        | plassw          |      | Iovaniensis Scient Svnonvm vmlns:                                                  | titicName><br>="http://tempi                                                                                                    | uri ora/" />                     |   |
| ollectionName              | String        | BCC             |      | < Family                                                                           | - nicp.j/temp                                                                                                    | an.org/ 7*                       |   |
| lata                       | ThaiD         | DataName1       | ~    | xmlns="http://tempuri                                                              | i.org/">Aceto                                                                                                    | bacteraceae _Family              |   |
|                            |               |                 |      | <_Genus xmlns="h                                                                   | ttp://tempuri.                                                                                                    | org/">Acetobacter _Genus         |   |
|                            |               |                 |      | <_SpecificEpithet                                                                  | ora#Novan                                                                                                    | ionoio// SpecificEpithet         |   |
|                            |               |                 |      | Applications xm                                                                    | ins="http://ter                                                                                                    | mouri ora/">                     |   |
|                            |               |                 |      | <application></application>                                                        |                                                                                                    |                                  |   |
|                            |               |                 |      | <_ApplicationsD                                                                    | lata />                                                                                                    |                                  |   |
|                            |               |                 |      |                                                                                    |                                                                                                    |                                  |   |
|                            |               |                 |      | _Applications                                                                      | N                                                                                                    |                                  |   |
|                            |               |                 |      | (TheiDerwinCoreP                                                                   | nus>                                                                                                    |                                  |   |
|                            |               |                 |      | < Kingdom xmlns=                                                                   | "http://tempi                                                                                                    | ri ora/" />                      |   |
|                            |               |                 |      | < ScientificName                                                                   | kmins="http://                                                                                                    | /tempuri.org/">Acetobacter       |   |
|                            |               |                 |      | sp. _ScientificName</td <td>∋&gt; '''</td> <td>, ,</td> <td></td>                  | ∋> '''                                                                                                    | , ,                              |   |
|                            |               |                 |      | <_Synonym xmlns                                                                    | ="http://temp                                                                                                    | uri.org/" />                     |   |
|                            |               |                 |      | <_Family                                                                           |                                                                                                    |                                  |   |
|                            |               |                 |      | xmins="http://tempuri                                                              | .org/">Aceto                                                                                                    | bacteraceae _Family              |   |
|                            |               |                 |      |                                                                                    | AND A DESCRIPTION OF A DESCRIPTION OF A | CONTRACTOR CONTRACTOR CONTRACTOR |   |

Figure 11.2.2-8 Invoke a web service function

Figure 11.2.2-9 demonstrates how to access KEGG database through web services. Accessing the URL "<u>http://soap.genome.jp/KEGG.wsdl</u>", available web services will be listed. In Figure 11.2.2-9, a web service

"get\_html\_of\_colored\_pathway\_by\_elements" was selected and invoked to get the html page of a color pathway map for a specified pathway "hsa00010". You can get the html page at

http://www.genome.jp/tmp/color\_pathway.127121207110735/hsa00010.html from result in "Web service result". You can use a web browser to access the html result to view the pathway map as shown in Figure 11.2.2-10.

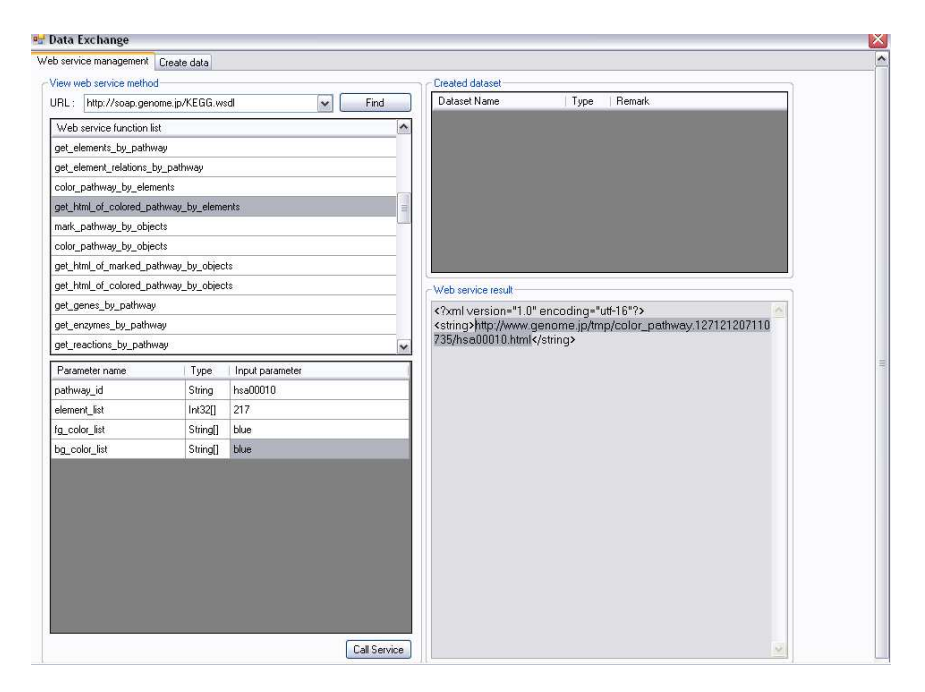

Figure 11.2.2-9 Accessing web services at KEGG

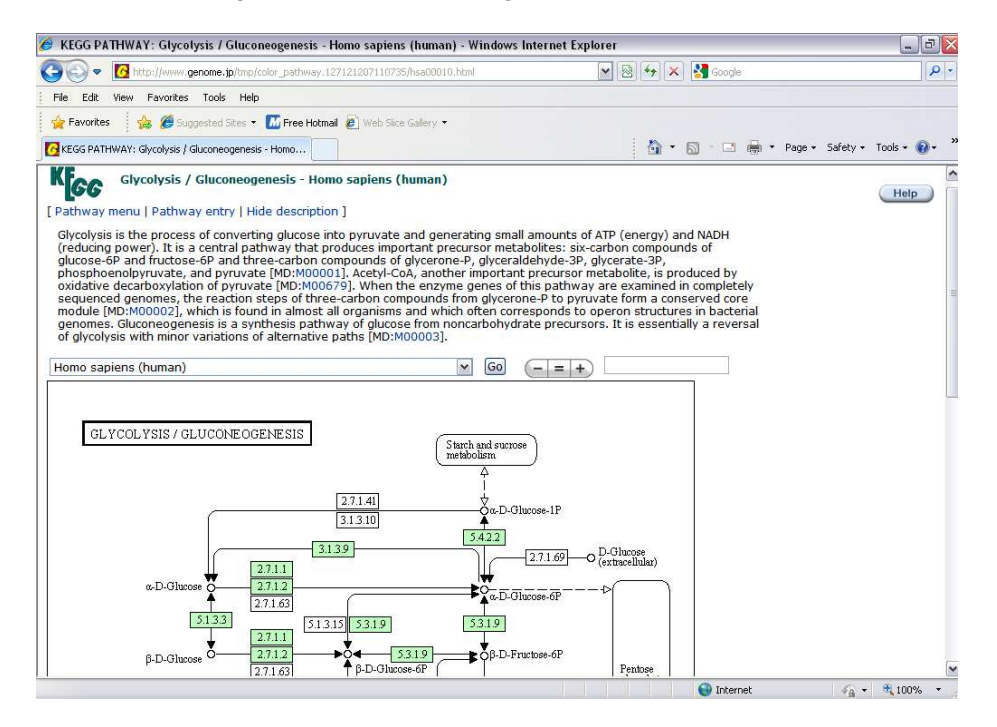

Figure 11.2.2-10 View the returned HTML via a web browser

## 11.3 Taxonomical Data Checking

In several cases, the collection data will include taxonomic data which need validation and update of taxonomical classification. iCollect provides this feature to enable user to check the taxonomic data with the Global Check list at <a href="http://www.sp2000.org">www.sp2000.org</a> and the fungal database at <a href="http://www.indexfungorun.org">www.indexfungorun.org</a>. Figure 11.3.4 illustrates a part of the "Check Taxonomy" window.

| colle                           | ection : Biotec cul                                                                                                    | ure collection                                                                                                    | ~                                                                                                    |        | F | leference To      | www.sp20           | 00. org            |            |   |
|---------------------------------|----------------------------------------------------------------------------------------------------|----------------------------------------------------------------------------------------------------|----------------------------------------------------------------------------------------------------|--------|---|-------------------|--------------------|--------------------|------------|---|
| Show                            | Column nam                                                                                                    | e                                                                                                    | Criteria                                                                                                    | ^      | С | Check Spelling    | O Check            | Taxonomy           |            |   |
|                                 | Strain code                                                                                                    | 2                                                                                                    |                                                                                                    |        | Г | Column            | name               | Col                | umn Maping |   |
|                                 | Scientific name                                                                                                    |                                                                                                    |                                                                                                    |        | + | Strain code       |                    |                    |            | ~ |
|                                 | Type strain                                                                                                    |                                                                                                    |                                                                                                    |        | - | Order             |                    | Order Name         |            | ~ |
|                                 | Order                                                                                                    |                                                                                                    |                                                                                                    |        |   | Family            |                    | Family Name        |            | ~ |
| <b>V</b>                        | Family                                                                                                    |                                                                                                    |                                                                                                    | 1      |   |                   |                    | _                  |            |   |
|                                 | Identified by                                                                                                    |                                                                                                    |                                                                                                    |        |   |                   |                    |                    |            |   |
|                                 | Isolated by                                                                                                    |                                                                                                    |                                                                                                    |        | D | ata not found     | MMMM 90200         | 10 collection : 20 | 00         |   |
|                                 | Isolate date                                                                                                    |                                                                                                    |                                                                                                    |        |   | ata is correct    | *******sp200       | 20                 | 0.0        |   |
|                                 |                                                                                                    |                                                                                                    |                                                                                                    |        | U |                   |                    |                    |            |   |
| h Resi                          | Substrate                                                                                                    |                                                                                                    | Reset                                                                                                    | Search |   | valid Taxonomic   | Relations<br>Check | Update Sar         | nple       |   |
| h Resi<br>Select                | Substrate                                                                                                    | Order                                                                                                    | Family                                                                                                    | Search |   | ivalić Taxonomic  | Check              | Update San         | nple       |   |
| h Rest                          | Substrate<br>ult 10 Sample(s)<br>t Strain code<br>1                                                                                                    | Order                                                                                                    | Family                                                                                                    | Search |   | valid Taxonomic   | Check              | Update Sar         | nple       |   |
| h Resi                          | Substrate<br>ult 10 Sample(s)<br>t Strain code<br>1<br>AOM00001                                                                                                | Order<br>Xylariales                                                                                                    | Reset<br>Family<br>Xylariaceae                                                                                                    | Search |   | valid Taxonomi    | Check              | Update Sar         | nple       |   |
| h Resu<br>Select                | Substrate<br>ult 10 Sample(s)<br>t Strain code<br>1<br>AOM00001<br>AOM00002                                                                                    | Order<br>Xylaniales<br>Pleosporales                                                                                              | Reset<br>Family<br>Xylariaceae<br>Melanommataceae                                                                                         | Search |   | valid Texterionia | Check              | Update Sar         | nple       |   |
| h Resu<br>Select                | Substrate<br>ult 10 Sample(s)<br>t Strain code<br>1<br>ADM00001<br>ADM00002<br>ADM00002 03                                                                     | Order<br>Xylariales<br>Pteosporales<br>Pteosporales                                                                              | Reset<br>Fanily<br>Vylariaceae<br>Melanomrataceae<br>Melanomrataceae                                                                      | Search |   | vald Taxosinia    | Check              | Update San         | nple       |   |
| h Resi                          | Substrate<br>ult 10 Sample(s)<br>t Strain code<br>1<br>A0M00001<br>A0M00002<br>A0M00002.03<br>A0M00002.04                                                      | Order<br>Xylariales<br>Pleosporales<br>Pleosporales<br>Pleosporales                                                              | Reset<br>Family<br>Xylariaceae<br>Melanormataceae<br>Melanormataceae                                                                      | Search |   | vald Taxosinia    | Check              | Update San         | nple       |   |
| h Rest                          | Substrate<br>ult 10 Sample(s)<br>t Strain code<br>1<br>ADM00001<br>ADM00002<br>ADM00002 03<br>ADM00002 04<br>ADM00003                                          | Order<br>Vylaniales<br>Pleosporales<br>Pleosporales<br>Pleosporales<br>Incettae sedis                                            | Reset<br>Family<br>Xylariaceae<br>Melanommataceae<br>Melanommataceae<br>Incertae sedis                                                    | Search |   | valid Textony id  | Check              | Update San         | nple       |   |
| h Results<br>Select             | Substrate UI 10 Sample(s) UI 10 Sample(s) UI 10 Sample(s) UI 10 Sample(s) UI A0M00001 A0M00002 A0M00002 A0M00002 A0M00002 A0M00002 A0M000003 A0M00003 A0M00004 | Order<br>Xylaniales<br>Pleosporales<br>Pleosporales<br>Pleosporales<br>Incertae sedis<br>Hypocreales                             | Reset<br>Family<br>Xylariaceae<br>Melanommataceae<br>Melanommataceae<br>Incertae sedis<br>Bionectriaceae                                  | Search |   | valid Textorogia  | Check              | Update Sar         | nple       |   |
| h Result<br>Select              | Substrate                                                                                                    | Order<br>Xylariales<br>Pleosporales<br>Pleosporales<br>Pleosporales<br>Incertae sedia<br>Hypocreales<br>Xylariales               | Reset<br>Family<br>Xylariaceae<br>Melanommataceae<br>Melanommataceae<br>Melanommataceae<br>Incertae sodis<br>Bionechiaceae<br>Xylariaceae | Search |   | valid Taxonyic    | Check              | Update San         | nple       |   |
| h Ress<br>Select<br>V<br>V<br>V | Substrate<br>ult 10 Sample(s)<br>t Strain code<br>1<br>AOM00001<br>AOM00002 03<br>AOM00002 04<br>AOM00002 04<br>AOM00004<br>AOM00004<br>AOM00005<br>AOM00007   | Order<br>Xylanales<br>Pleosporales<br>Pleosporales<br>Pleosporales<br>Incertae cedis<br>Hypocreales<br>Xylanales<br>Pleosporales | Reset<br>Family<br>Xylariaceae<br>Melanommataceae<br>Melanommataceae<br>Incertae sedis<br>Bionectisceae<br>Xylariaceae<br>Melanommataceae | Search |   |                   | Check              | Update Sar         | nple       |   |

Figure 11.3.4 Check taxonomy data

There are two validation modes of taxonomic data: Check Spelling and Check Taxonomy. You can process the validation of taxonomic data within three steps. **Step 1**: Choose a collection and its taxonomic columns such as Family, Genus, and

Species and click Search. Search Results will appear in the bottom sheet view and the selected columns will be shown in the table within the frame "Check". **Step 2**: Choose a data reference from "Reference To". There are two modes of data validation.

- Click "Check Taxonomy" if you want to validate the hierarchy of taxonomic relationship. Otherwise click "Check Spelling" to verify only the spelling of the data.
- Specify the column from the reference in "Column Mapping" for each row. You can select more columns by clicking the ☑ checkbox in the Search table on the top-left of the screen. In "Check spelling" mode, you can select only one column at a time of validation.
- Click <u>Check</u> to start the validation. Results from validation will display by coloring the sample data with different colors:
  - **Green** if the data is correct spelling or containing the valid taxonomic classification.
  - Yellow if the data is not found from the Global Check list or the selected reference website.
  - Red if the data contains the invalid taxonomical classification.

**Step3:** For the invalid taxonomic data or **Red** record, you can click Update Sample to update the data as specified in the Check List.

## 11.4 Link to BIOTEC BRC

This menu provides a convenient way to send and receive data to BIOTEC BRC web service. In this menu, user can submit, deposit, and order samples or collections through BRC.

#### 11.4.1 Submit Data

This part allows user to submit samples to BIOTEC BRC (as shown in Figure 11.4.1-1)

| Select Source                | ·                 |          |                               |             |                            |
|------------------------------|-------------------|----------|-------------------------------|-------------|----------------------------|
| Select a Collection          |                   | •        |                               |             |                            |
| Browse File                  |                   | Browse   |                               |             |                            |
| Connect to DB Server         | - Host            |          | Port                          | Schema      | Connect                    |
|                              | Username          |          | Password                      |             |                            |
| Select Column(s) & Set Crite | eria 📃 Select All |          |                               |             | _                          |
| Columns                      | Select            | Criteria | Set Column Name for Catalogue | Set as Code | Select Table               |
|                              |                   |          |                               |             | <b>•</b>                   |
|                              |                   |          |                               |             |                            |
|                              |                   |          |                               |             |                            |
|                              |                   |          |                               |             | Get Data                   |
| Data for Submit to BRC Wel   | Site 📃 Select All |          |                               |             | Cuburit Data               |
| Select                       |                   |          |                               |             | Submit Data                |
|                              |                   |          |                               |             | Specifier                  |
|                              |                   |          |                               |             |                            |
|                              |                   |          |                               |             | Reference                  |
|                              |                   |          |                               |             | Application                |
|                              |                   |          |                               |             | Molecular Sequence         |
|                              |                   |          |                               |             | File (Voice)               |
|                              |                   |          |                               |             | File (Video)               |
|                              |                   |          |                               |             | Select a Collection on Web |
|                              |                   |          |                               |             | ▼ New                      |
|                              |                   |          |                               |             | Set Material Type          |
|                              |                   |          |                               |             | <b></b>                    |
|                              |                   |          |                               |             | Import Export              |
|                              |                   |          |                               |             | Submit Data                |

Figure 11.4.1-1. Submit data form

**Step 1:** select source (as shown in Figure 11.4.1-2)

- i. Select data choose samples data from collections that has been stored in iCollect.
- ii. Brose file import samples from ms excel file (.xls) or ms access file (.mdb)
- iii. Connect to DB Server retrieve samples from MySQL or MS SQL Database server.

| Select Source             |        |          |        |         |
|---------------------------|--------|----------|--------|---------|
| Select a Collection       | •      |          |        |         |
| Browse File               | Browse |          |        |         |
| Connect to DB Server Host |        | Port     | Schema | Connect |
| Username                  |        | Password |        |         |

Figure 11.4.1-2. Select source option

**Step 2:** Go to select column(s) & criteria (as shown in Figure 11.4.1-3) to include whether columns to be sent with sample data. \*\*If you choose to browse file or connect to DB server, please select table first.

|                                 |            | Step 3   | Step 4                        | Step 5      |
|---------------------------------|------------|----------|-------------------------------|-------------|
| Select Column(s) & Set Criteria | Select All | <b>•</b> |                               | •           |
| Columns                         | Select     | Criteria | Set Column Name for Catalogue | Set as Code |
| OriginalCode_                   | <b>V</b>   |          | OriginalCode_                 |             |
| BCCCode_                        | <b>V</b>   |          | BCCCode_                      |             |
| BBHCode_ Step 2                 |            |          | BBHCode_                      |             |
| Genus_                          |            |          | Genus_                        |             |

Figure 11.4.1-3. Set column criteria and column name for catalogue

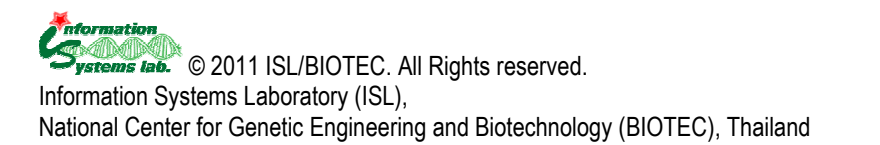

Step 3: Set column criteria.

Step 4: Set column name for catalogue.

Step 5: Check set as code checkbox at the column that used to stored sample code.

Step 6: Click

**Step 7:** Specify the samples that you want to submit. See figure 11.4.1-4 for the example.

Data for Submit to BRC Web Site 🛛 🕅 Select All

| Select   | OriginalCode_ | BCCCode_ | BBHCode_ | Genus_     | Epithet_   | Authority 📤   |
|----------|---------------|----------|----------|------------|------------|---------------|
|          | MY00001       |          | 9973     | Cordyceps  | sp.        | (Fr.) Link (1 |
| <b>V</b> | MY00002       | 16757    | 10001    | Cordyceps  | sp.        | (Fr.) Link (1 |
| 1        | MY00003       |          | 10002    | Cordyceps  | sp.        | (Fr.) Link (1 |
| <b>V</b> | MY00004       |          | 10003    | Cordyceps  | sp.        | (Fr.) Link (1 |
| <b>V</b> | MY00005       |          |          | Cordyceps  | sp.        | (Fr.) Link (1 |
| <b>V</b> | MY00006       |          | 10004    | Cordyceps  | sp.        | (Fr.) Link (1 |
| <b>V</b> | MY00007       | 16473    | 10005    | Cordyceps  | sp.        | (Fr.) Link (1 |
| <b>V</b> | MY00008       | 16474    | 10006    | Cordyceps  | sp.        | (Fr.) Link (1 |
| <b>V</b> | MY00009       | 16475    | 10007    | Cordyceps  | sp.        | (Fr.) Link (1 |
| <b>V</b> | MY00010       |          | 10008    | Cordyceps  | sp.        | (Fr.) Link (1 |
| 1        | MY00011       |          | 10009    | Hirsutella | formicarum | Koval (1984   |
| <b>V</b> | MY00012       |          | 10010    | Hirsutella | formicarum | Koval (1984   |
| •        |               |          |          |            |            | •••••         |

Figure 11.4.1-4. Select sample to submit

Step 7: Choose submit data option.

**Step 8:** Select a collection on web that the samples will be stored on BIOTEC BRC. **Step 9:** Set material type.

Step 10: Click Submit Data . The program will open a confirm dialog ask you for a confirmation, click Yes .

Step 11: The login to BRC dialog will appear on the screen. Specify username and

password and then click \_\_\_\_\_.

Step 12: iCollect will display a submit result message on the screen.

#### 11.4.2 View submit log

Submit log records the information of your collection that has been submitted to BIOTEC BRC. See figure 11.4.2-1 for more details.

| Submit Date  | iCollect Login | BRC Web<br>Login | iCollect's<br>Collection | BRC Web's<br>Collection | Submit<br>Columns | Number of<br>Specimen | Specimen<br>Code |
|--------------|----------------|------------------|--------------------------|-------------------------|-------------------|-----------------------|------------------|
| 16 พ.ศ. 2554 | root           | samnao           | всс                      | BCC 16052554            | OriginalCode, B   | 10                    | MY00001, MY00    |
| 16 พ.ศ. 2554 | root           | samnao           | BCC                      | BCC16052554             | OriginalCode, B   | 5                     | MY00001, MY00    |
| 16 พ.ศ. 2554 | root           | samnao           | BCC                      | BCC16052554             | OriginalCode_, B  | 5                     | MY00001, MY00    |
| 13 พ.ศ. 2554 | root           | samnao           | sponge                   | testAddNewColu          |                   | 20                    | MUS-A-01, MUS    |
| 13 พ.ศ. 2554 | root           | samnao           | sponge                   | testAddNewColu          |                   | 20                    | MUS-A-01, MUS    |
| 13 พ.ศ. 2554 | root           | samnao           | sponge                   | testAddNewColu          |                   | 10                    | MUS-A-01, MUS    |
| 13 พ.ศ. 2554 | root           | samnao           | sponge                   | testAddNewColu          |                   | 10                    | MUS-A-01, MUS    |

Figure 11.4.2-1. "Submit log" window

#### 11.4.3 New Order From BRC

This menu is used to retrieve order that has been sent from BIOTEC BRC. See figure 11.4.3-1 for more details.

|                                                     | Order(s)                                |                                            |                    |                 |           |                          |        |        |    |                          |  |  |
|-----------------------------------------------------|-----------------------------------------|--------------------------------------------|--------------------|-----------------|-----------|--------------------------|--------|--------|----|--------------------------|--|--|
| Serv                                                | ice Code                                | Order By                                   | Order Date         |                 | Quantity  | Total Price Service Type |        | е Туре | Se | Refresh                  |  |  |
| 2011-                                               | 5-34-41 san                             | nnao noksiri                               | 13 พฤษภา           | 13 พฤษภาคม 2554 |           | 13 พฤษภาคม 2554 2        |        | 0 -    |    | -                        |  |  |
| 2011-                                               | 5-34-4-206 san                          | nnao noksiri                               | 16 พฤษภา           | าคม 2554        | 5         | 0                        | -      |        | -  |                          |  |  |
|                                                     |                                         |                                            |                    |                 |           |                          |        |        |    |                          |  |  |
|                                                     |                                         |                                            |                    |                 |           |                          |        |        |    |                          |  |  |
|                                                     |                                         |                                            |                    |                 |           |                          |        |        |    |                          |  |  |
|                                                     |                                         |                                            |                    |                 |           |                          |        |        |    | Select a service profile |  |  |
|                                                     |                                         |                                            |                    |                 |           |                          |        |        |    | •                        |  |  |
|                                                     |                                         |                                            |                    |                 |           |                          |        |        |    |                          |  |  |
| -                                                   |                                         |                                            |                    |                 |           |                          |        |        | Þ  | Save                     |  |  |
| ▲<br>List of                                        | Sample(s)                               |                                            |                    |                 |           |                          |        |        | ۴  | Save                     |  |  |
| <ul> <li>List of</li> <li>No.</li> </ul>            | Sample(s)<br>Specimen Code              | Collection (                               | Quantity           | Match Co        | ollection | in Stock                 | Accept | Reject | ۲  | Save                     |  |  |
| <ul> <li>List of</li> <li>No.</li> <li>1</li> </ul> | Sample(s)<br>Specimen Code<br>10        | Collection (                               | Quantity           | Match Co        | ollection | in Stock<br>?            | Accept | Reject | ۲  | Save                     |  |  |
| List of No.                                         | Sample(s)<br>Specimen Code<br>10<br>100 | Collection     Plant_natee     Plant_natee | Quantity<br>1<br>1 | Match Co        | ollection | in Stock<br>?<br>?       | Accept | Reject | 4  | Save                     |  |  |
| List of<br>No.<br>1<br>2                            | Sample(s)<br>Specimen Code<br>10<br>100 | Collection (<br>Plant_natee Plant_natee    | Quantity           | Match Co        | ollection | in Stock<br>?<br>?       | Accept | Reject | 4  | Save                     |  |  |

Figure 11.4.3-1. New Order from BRC Interface

• To manage order **Step 1:** Select new order from BRC tab. **Step 2:** The "login window" will appears on the screen as shown in Figure 11.4.3-2, login using your BRC account.

| Please enter us | ser name and password. |
|-----------------|------------------------|
| User Name:      |                        |
| Password:       |                        |
|                 | OK Cancel              |

Figure 11.4.3-2 "Login to BIOTEC BRC" window

Save

Step 3: iCollect will retrieve and list orders from BRC automatically.
Step 4: Click on certain order to view sample list.
Step 5: Map the ordered sample with your collection in iCollect.
Step 6: To accept order, check accept. Otherwise check reject.

Step 7: Select service profile then click

#### 11.4.4 New Deposit From BRC

This menu is used to retrieve sample that has been deposited to you from BIOTEC BRC. See figure 11.4.4-1 for the screen example.

| Service Code         Deposit By         Deposit Date         Quantity         Total Price         Service Type         Servic         Refr           2011-5-34-1-69         18 พฤษภาคม 2554         3         0.00         Patent Deposit         BCC Pate         To Colle           2011-5-43-1-67         18 พฤษภาคม 2554         3         0.00         Safe Deposit         BCC Safe         Select A           2011-5-43-1-68         18 พฤษภาคม 2554         4         0.00         Safe Deposit         BCC Safe         Select A           2011-5-43-1-72         19 พฤษภาคม 2554         7         0.00         Safe Deposit         BCC Safe         Select A           2011-5-43-1-72         19 พฤษภาคม 2554         7         0.00         Safe Deposit         BCC Safe         Select A           2011-5-43-1-72         19 พฤษภาคม 2554         7         0.00         Safe Deposit         BCC Safe         Select A           10 เป็น 5         19 พฤษภาคม 2554         7         0.00         Safe Deposit         BCC Safe         Select A           11 storf Sample(s)         10 เป็น 5         10 เป็น 5         10 เป็น 5         10 เป็น 5         10 เป็น 5         10 เป็น 5         10 เป็น 5         10 เป็น 5         10 เป็น 5         10 เป็น 5         10 เป็น 5         10 เป                   | List of Order(s)  | )          |                 |          |             |                |          |                              |
|----------------------------------------------------------------------------------------------------|-------------------|------------|-----------------|----------|-------------|----------------|----------|------------------------------|
| 2011-5-34-1-69         18 маралец 2554         3         0.00         Patent Deposit         BCC Pate           2011-5-43-1-67         18 маралец 2554         3         0.00         Safe Deposit         BCC Safe           2011-5-43-1-68         18 маралец 2554         4         0.00         Safe Deposit         BCC Safe           2011-5-43-1-68         18 маралец 2554         7         0.00         Safe Deposit         BCC Safe           2011-5-43-1-72         19 маралец 2554         7         0.00         Safe Deposit         BCC Safe           select a         Image: Safe Deposit         BCC Safe           19 маралец 2554         7         0.00         Safe Deposit         BCC Safe           Image: Safe Deposit         BCC Safe           Image: Safe Deposit         BCC Safe           Image: Safe Deposit         BCC Safe           Image: Safe Deposit         BCC Safe           Image: Safe Deposit         BCC Safe           Image: Safe Deposit         BCC Safe           Image: Safe Deposit         BCC Safe           Image: Safe Deposit         BCC Safe           Image: Safe Deposit         BCC Safe <td< td=""><td>Service Code</td><td>Deposit By</td><td>Deposit Date</td><td>Quantity</td><td>Total Price</td><td>Service Type</td><td>Servic</td><td>Refresh</td></td<> | Service Code      | Deposit By | Deposit Date    | Quantity | Total Price | Service Type   | Servic   | Refresh                      |
| 2011-5-43-1-67         18 мажалан 2554         3         0.00         Safe Deposit         BCC Safe           2011-5-43-1-68         18 мажалан 2554         4         0.00         Safe Deposit         BCC Safe         Select a           2011-5-43-1-72         19 мажалан 2554         7         0.00         Safe Deposit         BCC Safe         Select a           2011-5-43-1-72         19 мажалан 2554         7         0.00         Safe Deposit         BCC Safe         Select a           10         19 мажалан 2554         7         0.00         Safe Deposit         BCC Safe         Select a           11         19 мажалан 2554         7         0.00         Safe Deposit         BCC Safe         Select a           12         19 мажалан 2554         7         0.00         Safe Deposit         BCC Safe         Select a           13         19 мажалан 2554         7         0.00         Safe Deposit         BCC Safe         Select a           14         11         19         19         19         19         19         19         19         19         19         19         19         19         19         19         19         19         19         19         19         19                                                                                                    | 2011-5-34-1-69    | 9          | 18 พฤษภาคม 2554 | 3        | 0.00        | Patent Deposit | BCC Pate |                              |
| 2011-5-43-1-68         18 мажллям 2554         4         0.00         Safe Deposit         BCC Safe         Select a           2011-5-43-1-72         19 мажллям 2554         7         0.00         Safe Deposit         BCC Safe         Select a           4                                                                                                    | 2011-5-43-1-67    | 57         | 18 พฤษภาคม 2554 | 3        | 0.00        | Safe Deposit   | BCC Safe | To Collection                |
| 2011-5-43-1-72 19 พญษภาคม 2554 7 0.00 Safe Deposit BCC Safe<br>Sent 1<br>List of Sample(s)                                                                                                    | 2011-5-43-1-68    | i8         | 18 พฤษภาคม 2554 | 4        | 0.00        | Safe Deposit   | BCC Safe | Select a service profile     |
| <pre>     Sent      Sent      List of Sample(s)      </pre>                                                                                                    | 2011-5-43-1-72    | 72         | 19 พฤษภาคม 2554 | 7        | 0.00        | Safe Deposit   | BCC Safe |                              |
| List of Sample(s)                                                                                                    |                   |            |                 |          |             |                |          | Sent To Service: New Deposit |
| List of Sample(s)                                                                                                    | •                 |            |                 |          |             |                | Þ        |                              |
|                                                                                                    | List of Sample(s) | (s)        |                 |          |             |                |          |                              |
|                                                                                                    |                   |            |                 |          |             |                |          |                              |

Figure 11.4.4-1. New Deposit Interface

To manage deposit order
 Step 1: Click on "New Deposit from BRC" tab. The "login" window will appears on the screen, login using your BIOTEC BRC account.
 Step 2: iCollect will retrieve and list orders from BIOTEC BRC automatically.
 Step 4: Click on certain order to view sample list.
 Step 4: Select collection to save sample.
 Step 5: Select a service profile
 Step 6: Click Sent To Service: New Deposit

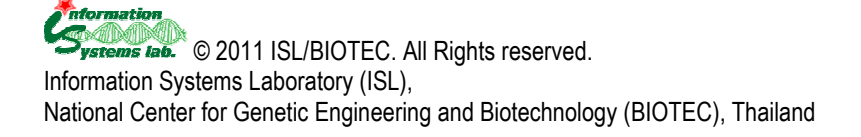

#### 11.4.5 Deposit to BRC

This menu is used to deposit sample to the specified user (as shown in Figure 11.4.5-1).

| Deposit     | 10: samnao   | noksiri          |     | • | Select | : OriginalCode | BCCCode | BBHCode | Genus          | E   |
|-------------|--------------|------------------|-----|---|--------|----------------|---------|---------|----------------|-----|
| ect Collect | ion: BCC De  | BCC Deposit Demo |     |   |        | MY00001        |         | 9973    | Cordyceps      | sp. |
| Deposit Tv  | pe: Safe De  | Safe Depository  |     |   |        | MY00002        | 16757   | 10001   | Cordyceps      | sp. |
|             |              |                  |     |   | V      | MY00003        |         | 10002   | Cordyceps      | sp  |
| Order D     | ate: 18 พ.ค. | 2554 - 🗴         | •   |   |        | MY00004        |         | 10003   | Cordyceps      | sp  |
| ervice Len  | gth: 1       | ✓ Year           | (s) |   | V      | MY00005        |         |         | Cordyceps      | sp  |
| Rem         | ark:         | *                |     |   |        | MY00006        |         | 10004   | Cordyceps      | sp. |
|             | -            | ę.               |     | * |        | MY00007        | 16473   | 10005   | Cordyceps      | s   |
| Sourc       | e Collection | BCC              | _   | • |        | MY00008        | 16474   | 10006   | Cordyceps      | s   |
|             | BCC Deposit  | BCC Column       | _   | * | V      | MY00009        | 16475   | 10007   | Cordyceps      | s   |
|             | Demo Colum   | in BCC Column    |     |   | V      | MY00010        |         | 10008   | Cordyceps      | s   |
|             | MacroHabitat | MacroHabitat_    | •   |   | V      | MY00011        |         | 10009   | Hirsutella     | fi  |
|             | SubSite      | SubSite_         | •   |   |        | MY00012        |         | 10010   | Hirsutella     | f   |
|             | Site         | Site_            | •   |   | V      | MY00013        |         | 10011   | Unidentified   | U   |
|             | District     | District_        | -   |   | V      | MY00014        |         | 10012   | Ophiocordyceps | n   |
|             | Location     | Province_        | •   |   | V      | MY00015        |         | 10013   | Akanthomyces   | s   |
|             | Country      | Country_         | •   |   | 1      | MY00016        | 16476   | 14479   | Unidentified   | U   |
|             | Latitude     | Latitude_        | -   |   | V      | MY00017        |         | 10015   | Ophiocordyceps | s   |
|             | NorthSouth   | NorthSouth_      | -   | = | V      | MY00018        | 16477   | 10016   | Hirsutella     | s   |
|             | Longtitude   | Longtitude_      | •   |   | V      | MY00019        |         | 10017   | Unidentified   | L   |
|             | EastWest     | EastWest_        | •   | - | 1      | MY00020        |         | 10018   | Ophiocordyceps | n   |
|             | Elevation    | Elevation_       | -   |   | V      | MY00021        |         | 10019   | Ophiocordyceps | n   |
|             | GPSStatus    | GPSStatus_       | -   |   | V      | MY00022        | 16446   | 10020   | Cordyceps      | n   |
|             | Reference    | Reference_       | -   | ÷ | 4 1    | n              | kis.    |         | kis.           | ,   |

Figure 11.4.5-1 Deposit to BRC Interface

- Step 1: Select recipient from deposit to combo box.
- Step 2: Select collection
- Step 3: Select deposit type
- Step 4: Set order date
- Step 5: Set service length
- **Step 6:** Add remark (optional)
- Step 7: Select source collection
- Step 8: Map source collection's columns with BIOTEC BRC collection's columns.
- Figure 11.4.5-2 illustrates the example of column mapping.

| BCC Deposit<br>Demo Column | BCC Column    |   | * |
|----------------------------|---------------|---|---|
| MacroHabitat               | MacroHabitat_ | • |   |
| SubSite                    | SubSite_      | • |   |
| Site                       | Site_         | • |   |
| District                   | District_     | • |   |
| Location                   | Province_     | • |   |
| Country                    | Country_      | • |   |
| Latitude                   | Latitude_     | • |   |
| NorthSouth                 | NorthSouth_   | • |   |
| Longtitude                 | Longtitude_   | • | = |
| EastWest                   | EastWest_     | • |   |
| Elevation                  | Elevation_    | • |   |
| GPSStatus                  | GPSStatus_    | • |   |
| Reference                  | Reference_    | • | Ŧ |
|                            |               | - |   |

Figure 11.4.5-2 Map columns

Get Data

Step 9: click Get Data Step 10: select sample to be deposited. See figure 11.4.5-3 for an example

| Select   | OriginalCode | BCCCode | BBHCode | Genus          | E¢  | * |
|----------|--------------|---------|---------|----------------|-----|---|
| <b>V</b> | MY00001      |         | 9973    | Cordyceps      | sp. | _ |
| <b>V</b> | MY00002      | 16757   | 10001   | Cordyceps      | sp. | - |
| <b>V</b> | MY00003      |         | 10002   | Cordyceps      | sp. |   |
| <b>v</b> | MY00004      |         | 10003   | Cordyceps      | sp. |   |
| <b>V</b> | MY00005      |         |         | Cordyceps      | sp. |   |
| <b>V</b> | MY00006      |         | 10004   | Cordyceps      | sp. |   |
| <b>V</b> | MY00007      | 16473   | 10005   | Cordyceps      | sp. |   |
| <b>V</b> | MY00008      | 16474   | 10006   | Cordyceps      | sp. |   |
| <b>V</b> | MY00009      | 16475   | 10007   | Cordyceps      | sp. |   |
| <b>v</b> | MY00010      |         | 10008   | Cordyceps      | sp. |   |
| <b>v</b> | MY00011      |         | 10009   | Hirsutella     | for |   |
| <b>v</b> | MY00012      |         | 10010   | Hirsutella     | for |   |
| <b>v</b> | MY00013      |         | 10011   | Unidentified   | Uni |   |
| <b>v</b> | MY00014      |         | 10012   | Ophiocordyceps | my  |   |
| <b>v</b> | MY00015      |         | 10013   | Akanthomyces   | sp. |   |
| <b>v</b> | MY00016      | 16476   | 14479   | Unidentified   | Uni |   |
| <b>v</b> | MY00017      |         | 10015   | Ophiocordyceps | spł |   |
| <b>v</b> | MY00018      | 16477   | 10016   | Hirsutella     | sp. |   |
| <b>v</b> | MY00019      |         | 10017   | Unidentified   | Uni |   |
| <b>v</b> | MY00020      |         | 10018   | Ophiocordyceps | nui |   |
| <b>v</b> | MY00021      |         | 10019   | Ophiocordyceps | nui |   |
| <b>v</b> | MY00022      | 16446   | 10020   | Cordyceps      | nin | ÷ |
| ۰ III    |              | Î       | i       | i              | ۴   |   |

Figure 11.4.5-3 Select sample to submit.

| Step 11: click | Send |
|----------------|------|
|----------------|------|

## 12. Backup and Restore

Backup and restore operations are available to users with administrative rights. Under the **Administration** menu, select '**Backup/Restore**' to backup the database to any folder specified by users and restore the backup file to database. The backup/restore process will start if no other users still logged in iCollect system.

| 💀 Backup & Restore                         |                |
|--------------------------------------------|----------------|
| Backup Restore                             |                |
| Backup Database                            |                |
| Backup location D: \collect\ExFlie\BAK_TSK | Browse Backup  |
|                                            |                |
|                                            |                |
| 💀 Backup & Restore                         |                |
| Backup Restore                             |                |
| Restore Database                           |                |
| Select backup folder                       | Browse Restore |
|                                            |                |
|                                            |                |

Figure 12.1 Backup and restore

As shown in Figure 12.1, you are allowed to perform the following tasks.

- Click on "Backup" tab to backup the database
  - Default Backup location will appear. Click Browse to change to other folders.
  - Click Backup to start the backup process
  - Click on "*Restore*" tab to restore the backup files to database
    - Browse to locate the backup folder
    - Click Restore to restore the backup data into database

## 13. Help

Help menu provides a user manual for new user to getting start with the program.

## 13.1 View Manual

To view user manual, please click on view menu. The user manual will be displayed as shown in Figure 13.1

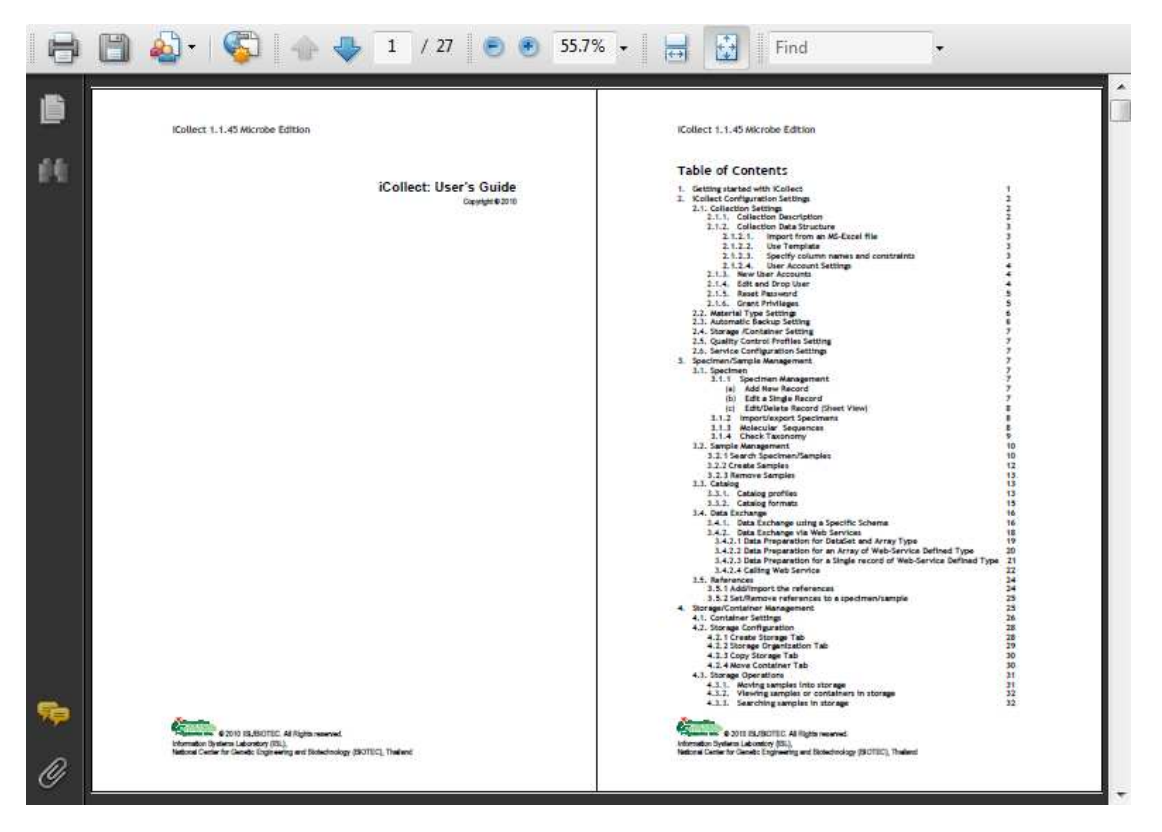

Figure 13.1 "User manual" window